#### 実質県内総生産将来予測値推計ファイルの使用手順

「実質県内総生産の将来予測値推計モデルについて」7ページのシナリオ分析の例 No.1~4 にて 実際に将来予測値推計ファイルから算出する方法・手順を以下に示す。

## シナリオ分析の例

### No.1 出生率がベースラインよりも約10%増加した場合(期間:2030~2034年度)

① 将来予測値推計ファイルの「Note」シートを開き、「S 男女別出生数」をクリックする。

| ファイル    | ホーム 挿入                      | ページレイアウト 数:    | 式 データ          | 校開           | 表示 JUST P                                         | DF4 ♀ 🗿                                                                                                  | 見行したい作業を                                                  | 入力してください                     |                      |                           |                                                                         |    |              |                      | t                         | インイン | ₽. 共有 | Ē   |
|---------|-----------------------------|----------------|----------------|--------------|---------------------------------------------------|----------------------------------------------------------------------------------------------------|-----------------------------------------------------------|------------------------------|----------------------|---------------------------|-------------------------------------------------------------------------|----|--------------|----------------------|---------------------------|------|-------|-----|
| 時の付け    | Meiryo UI<br>B I <u>U</u> - | - 11 - A       | · _* ≡ ≡       | = <b>≫</b> • | 部 折り返して3<br>目 セルを結合し                              | è体を表示する<br>」て中央揃え ▼                                                                                      | 標準<br>1 · % ,                                             | ▼<br>€00 ÷00 条               | <br>(件付き テ<br>書式 * 〔 | ーブルとして セルル<br>書式設定 * スタイル | 日<br>日<br>一<br>一<br>一<br>一<br>一<br>一<br>一<br>一<br>一<br>一<br>一<br>一<br>一 |    | す<br>単式<br>・ | ∑ オート SUM<br>▼ フィル = | 1 · Aママ<br>並べ替える<br>フィルター | 検索と  |       |     |
| クリップボード | r <sub>is</sub>             | フォント           | 5              |              | 配置                                                | 5                                                                                                    | 数値                                                        | r <sub>a</sub>               |                      | スタイル                      |                                                                         | セル |              |                      | 編集                        |      |       | ^   |
| B23     |                             | • : × <        | f <sub>x</sub> |              |                                                   |                                                                                                    |                                                           |                              |                      |                           |                                                                         |    |              |                      |                           |      |       | ~   |
| A       | вс                          |                | D              |              |                                                   |                                                                                                    |                                                           | Е                            |                      |                           |                                                                         |    | F            | G                    | н                         | 1    | I I   |     |
| 23      | 共通                          | 出生集計           |                |              | 12行~14行<br>16行~17行                                | :<br>出生率を<br>:<br>:<br>:<br>:<br>:<br>:<br>:<br>:<br>:<br>:<br>:<br>:<br>:<br>:<br>:<br>:<br>:<br>:<br>: | 計算<br>を計算                                                 |                              |                      |                           |                                                                         |    |              |                      |                           |      |       |     |
| 24      | ベースライン                      | 男女別出生数         |                |              | 「人口予測」<br>15歳~49歳<br>2022年以降<br>出生性比(9<br>12行~13行 | 女」、「出生集<br>女子人口に」<br>の出生割合<br>っ行~10行)                                                                    | <ul> <li>(6行)は20</li> <li>も同様。</li> <li>ぞれの出生数</li> </ul> | 。<br>求めた出生率<br>15年~2021<br>。 | 図をかけて<br>年の平均        | 「出生数を出す。<br>匀を適用。         |                                                                         |    |              |                      |                           |      |       |     |
| 25      | <mark>シナリオ</mark>           | <u>S男女別出生数</u> |                |              | ベースラインと<br>シナリオ分析                                 | 同じ。<br>では6行目AB                                                                                           | 列から右を変                                                    | 更する。                         |                      |                           |                                                                         |    |              |                      |                           |      |       |     |
| 26      | ベースライン                      | <u>女転入</u>     |                |              | 2022年以降<br>出生(10行                                 | はベースライン<br>) だけ算式か                                                                                       | /の2015~20<br>「異なるので注                                      | )21年の平均<br>意。                | 割合を人                 | 、口予測にかけて                  | 算出。                                                                     |    |              |                      |                           |      |       |     |
| 27      | <mark>シナリオ</mark>           | S女転入           |                | 4            | シナリオの転り<br>構造はベース                                 | 、率を使って東<br>ラインと同じ。                                                                                       | 云入者数を計算                                                   | 算。                           |                      |                           |                                                                         |    |              |                      |                           |      |       |     |
| 28      | ベースライン                      | 男転入            |                |              | 2022年以踏<br>出生(10行                                 | はベースライン<br>)だけ算式カ                                                                                        | の2015~20<br>異なるので注                                        | )21年の平均<br>意。                | 割合を人                 | 、口予測にかけて                  | 算出。                                                                     |    |              |                      |                           |      |       |     |
| 29      | シナリオ                        | <u>S男転入</u>    |                |              | シナリオの転り<br>構造はペース                                 | 、率を使って東<br>ラインと同じ。                                                                                       | 云入者数を計算                                                   | 算。                           |                      |                           |                                                                         |    |              |                      |                           |      |       |     |
| 30      | ベースライン                      | <u>女転出</u>     |                |              | 2022年以降<br>出生(10行                                 | はベースライン<br>) だけ算式が                                                                                       | の2015~20<br>異なるので注                                        | )21年の平均<br>意。                | 割合を人                 | 、口予測にかけて                  | 算出。                                                                     |    |              |                      |                           |      |       |     |
| 31      | シナリオ                        | <u>S女転出</u>    |                |              | シナリオの転出<br>構造はベース                                 | 出率を使って東<br>ラインと同じ。                                                                                       | 云入者数を計算                                                   | 算。                           |                      |                           |                                                                         |    |              |                      |                           |      |       |     |
| 4 1     | S_投資系列                      | 同逆算とストック再計算    | 稼働率指数          | 耕地面积         | S耕地面積                                             | 生産関数/                                                                                                    | (ラメータ 県                                                   | 内総生産予測                       | ★II へ + I<br>値 S_    | <u>具内総生産予測</u>            | 值比較                                                                     | 2  | (+           |                      |                           |      | ĨĎ    |     |
| 準備完了    |                             |                |                |              |                                                   |                                                                                                    |                                                           |                              |                      |                           |                                                                         |    | Ħ            | e                    |                           | I    | + 10  | 10% |

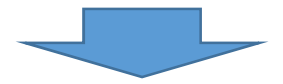

#### ② 「S男女別出生数」シートに飛ぶので、2030~2034 年度の出生割合の数値を変更する。

| D 🖆 🗄    | <b>₽</b> 5-2-                                                                                                    | 6. ⊳ =                                                                                |         |         |                        | r4_gde_f                                  | ile805_versi                   | on9.xlsx - Ex                       | cel              |                               |                       |                                                                                                  |                   | Ē                            | a –                                                 | o x      |
|----------|----------------------------------------------------------------------------------------------------|---------------------------------------------------------------------------------------|---------|---------|------------------------|-------------------------------------------|--------------------------------|-------------------------------------|------------------|-------------------------------|-----------------------|--------------------------------------------------------------------------------------------------|-------------------|------------------------------|-----------------------------------------------------|----------|
| ファイル ホーム | 挿入 ペ                                                                                                    | ージレイアウト 数式                                                                            | データ 校   | 澗 表示    | JUST PI                | DF4 Ω                                     | 実行したい作業                        | を入力してくたさ                            |                  |                               |                       |                                                                                                  |                   |                              | サインイン                                               | 2,共有     |
|          | leiryo UI<br>3 I <u>U</u> + ⊞<br>7                                                                                                    | - 11 - A* A*<br>- ▲ - ▲ - ≦ -<br>-            - ▲ - ▲ - ↓ ↓ ↓ ↓ ↓ ↓ ↓ ↓ ↓ ↓ ↓ ↓ ↓ ↓ ↓ |         |         | ・折り返して全<br>セルを結合し<br>1 | 体を表示する<br>て中央揃え ・<br>,                    | パーセンテー<br>いーセンテー<br>・ %<br>。 数 | ジ ▼<br>・ <sup>●</sup> 00,00<br>値 52 | 条件付き デ<br>書式 * 書 | ーブルとして セ<br>町式設定 * ス5<br>スタイル | いの<br>イル・<br>イル・<br>、 | <ul> <li>         ・</li> <li>         ・</li> <li>         ・</li> <li>         セル     </li> </ul> | Σл-<br>武<br>• 200 | トSUM *<br>ル* 血<br>ア* フ<br>編集 | A<br>Z<br>2<<br>d<br>2<br>へ<br>替えと<br>検索<br>パルター、選択 |          |
| A16      | *                                                                                                    | : _ ^ ~ Jx                                                                            | = 男女別ロ  | 口主衆(Alb |                        |                                           |                                |                                     |                  |                               |                       |                                                                                                  |                   |                              |                                                     | · ·      |
| A B C D  | DEFG                                                                                                    | H                                                                                     | AH      | AI      | AJ                     | AK                                        | AL                             | AM                                  | AN               | AO                            | AP                    | AQ                                                                                               | AR                | AS                           | AT                                                  | AU 📤     |
| 1        |                                                                                                    |                                                                                       |         |         |                        |                                           |                                |                                     |                  |                               |                       |                                                                                                  |                   |                              |                                                     |          |
| 2 2021年ま | までは、シート「と                                                                                                    | 出生集計」とリンク                                                                             |         |         |                        |                                           |                                |                                     |                  |                               |                       |                                                                                                  |                   |                              |                                                     |          |
| 3 2023   | 3年以降が、シナ                                                                                                    | ナリオ分析のパラメータ                                                                           |         |         |                        |                                           |                                |                                     |                  |                               |                       |                                                                                                  |                   |                              |                                                     |          |
| 4        |                                                                                                    |                                                                                       | 2028    | 2029    | 2030                   | 2031                                      | 2032                           | 2033                                | 2034             | 2035                          | 2036                  | 2037                                                                                             | 2038              | 2039                         | 2040                                                | 2041     |
| 5        | 15                                                                                                    | 5歳~49歳女子人口                                                                            | 453,204 | 445 271 | 437,837                | 430 927                                   | 424 123                        | 417,096                             | 409,695          | 402,098                       | 395,498               | 388,912                                                                                          | 381,943           | 376,394                      | 371,476                                             | 366,812  |
| 6        | 出                                                                                                    | 出生割合                                                                                  | 3.56%   | 3.56%   | 3.56%                  | 3.56%                                     | 3.56%                          | 3.56%                               | 3.56%            | 3.56%                         | 3.56%                 | 3.56%                                                                                            | 3.56%             | 3.56%                        | 3.56%                                               | 3.56%    |
| 7        | 出                                                                                                    | 当生数                                                                                   | 16,130  | 15,047  | 15,503                 | 15,337                                    | 15,095                         | 14,045                              | 14,581           | 14,311                        | 14,076                | 13,842                                                                                           | 13,594            | 13,396                       | 13,221                                              | 13,055   |
| 8        |                                                                                                    |                                                                                       |         |         |                        |                                           |                                |                                     |                  |                               |                       |                                                                                                  |                   |                              |                                                     |          |
| 9        | 出                                                                                                    | 生性比 (男)                                                                               | 0.5116  | 0.5116  | 0.5116                 | 0.5116                                    | 0.5116                         | 0.5116                              | 0.5116           | 0.5116                        | 0.5116                | 0.5116                                                                                           | 0.5116            | 0.5116                       | 0.5116                                              | 0.5116   |
| 10       | 出                                                                                                    | 出生性比 (女)                                                                              | 0.4884  | 0.4884  | 0.4884                 | 0.4884                                    | 0.4884                         | 0.4884                              | 0.4884           | 0.4884                        | 0.4884                | 0.4884                                                                                           | 0.4884            | 0.4884                       | 0.4884                                              | 0.4884   |
| 11       |                                                                                                    |                                                                                       |         |         |                        |                                           |                                |                                     |                  |                               |                       |                                                                                                  |                   |                              |                                                     |          |
| 12       | Hi                                                                                                    | 4牛数(男)                                                                                | 8,252   | 8.107   | 7,972                  | 7.846                                     | 7.722                          | 7,594                               | 7,460            | 7.321                         | 7,201                 | 7.081                                                                                            | 6,954             | 6,853                        | 6.764                                               | 6.679    |
| 13       |                                                                                                    | (生数(女)                                                                                | 7,878   | 7,740   | 7,611                  | 7,491                                     | 7.372                          | 7,250                               | 7,122            | 6,990                         | 6.875                 | 6,760                                                                                            | 6,639             | 6,543                        | 6.457                                               | 6.376    |
| 14       |                                                                                                    | 1220 1207                                                                             | .,      |         | .,                     | .,                                        | .,==                           | .,                                  | . /              | -/                            | -/                    | -/                                                                                               | -/                | -,                           | -1                                                  | -,       |
| 15       |                                                                                                    |                                                                                       |         |         |                        |                                           |                                |                                     |                  |                               |                       |                                                                                                  |                   |                              |                                                     |          |
| 16       |                                                                                                    |                                                                                       |         |         |                        |                                           |                                |                                     |                  |                               |                       |                                                                                                  |                   |                              |                                                     |          |
| 17       |                                                                                                    |                                                                                       |         |         |                        |                                           |                                |                                     |                  |                               |                       |                                                                                                  |                   |                              |                                                     |          |
| 18       |                                                                                                    |                                                                                       |         |         |                        |                                           |                                |                                     |                  |                               |                       |                                                                                                  |                   |                              |                                                     |          |
| 19       |                                                                                                    |                                                                                       |         |         |                        |                                           |                                |                                     |                  |                               |                       |                                                                                                  |                   |                              |                                                     |          |
| 20       |                                                                                                    |                                                                                       |         |         |                        |                                           |                                |                                     |                  |                               |                       |                                                                                                  |                   |                              |                                                     |          |
| 21       |                                                                                                    |                                                                                       |         |         |                        |                                           |                                |                                     |                  |                               |                       |                                                                                                  |                   |                              |                                                     |          |
| 22       |                                                                                                    |                                                                                       |         |         |                        |                                           |                                |                                     |                  |                               |                       |                                                                                                  |                   |                              |                                                     |          |
| 4 F      | S男女別出生数                                                                                                    | 女転入 S女転入                                                                              | 男転入     | S男転入    | 女転出                    | S女転出                                      | 男転出 S                          | 男転出 女                               | 死亡 S女            | 死亡 男死                         | 形亡 S男列                | モ亡 人 .                                                                                           | 🕀 :               | 4                            |                                                     | <b>F</b> |
| 準備完了     |                                                                                                    |                                                                                       |         |         |                        | le la la la la la la la la la la la la la |                                |                                     |                  |                               |                       | ( annella )/                                                                                     |                   | 四                            | 1                                                   | + 100%   |
|          | ◆ ・・・・・       S男女別出生数       女転入       S男転入       S男転入       女転出       S男転出       女死亡       S女死亡       男死亡       人・・・・ ④       ●       ●       ●       ●       ●       ●       ●       ●       ●       ●       ●       ●       ●       ●       ●       ●       ●       ●       ●       ●       ●       ●       ●       ●       ●       ●       ●       ●       ●       ●       ●       ●       ●       ●       ●       ●       ●       ●       ●       ●       ●       ●       ●       ●       ●       ●       ●       ●       ●       ●       ●       ●       ●       ●       ●       ●       ●       ●       ●       ●       ●       ●       ●       ●       ●       ●       ●       ●       ●       ●       ●       ●       ●       ●       ●       ●       ●       ●       ●       ●       ●       ●       ●       ●       ●       ●       ●       ●       ●       ●       ●       ●       ●       ●       ●       ●       ●       ●       ●       ●       ●       ●       ●       ●       ●       ●< |                                                                                       |         |         |                        |                                           |                                |                                     |                  |                               |                       |                                                                                                  |                   |                              |                                                     |          |

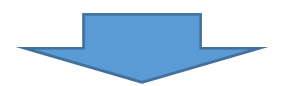

③ 該当するセルの数値(計算式)に1.1をかける。
 ※ 手入力で数値を変更したセルは着色しておくとよい。(色は任意、以下同じ)

| ۵           | <b>1</b>   | 86          | <del>م</del> ا | • 0    | - <u>6</u> , k, ≠             |         |               |                    | r4_gde_f            | ile805_versi     | on9.xlsx - Ex    | oel              |                    |                       |             |                             | Ē                     | 8 -                            | a x          |
|-------------|------------|-------------|----------------|--------|-------------------------------|---------|---------------|--------------------|---------------------|------------------|------------------|------------------|--------------------|-----------------------|-------------|-----------------------------|-----------------------|--------------------------------|--------------|
| ファイル        | 7          | i-L         | 挿入             |        | ページレイアウト 数式                   | データ も   | 湖 表示          | JUST P             | DF4 Ω               | 実行したい作業          | を入力してくだる         |                  |                    |                       |             |                             |                       | サインイ                           | > 月共有        |
| 間の          | , ⊡<br>, • | Me<br>B     | eiryo UI<br>I∐ | +      | • 11 • A * A<br>=             | =       | ≫- 8<br>991 E | を折り返して全<br>目セルを結合し | :体を表示する<br>/て中央揃え * | パーセンテー<br>いーセンテー | ⇒ •<br>• • •0 •0 | 条件付き デ<br>書式 * 1 | -ブルとして t<br>式設定・スタ | リルの<br>オリンの<br>マルル・、、 |             | 】<br>Σォー<br>マンパ<br>・<br>ペクリ | -トSUM *<br>ル*<br>ア* フ | Aママクト<br>とべ替えと 検索<br>イルター * 選択 | )<br>匙<br>衣* |
| クリップオ       | Ŕ−ド n      | ÷           |                |        | フォント 5                        |         | 35 <b>8</b>   | 8                  | r                   | 5 数              | 值 5              |                  | スタイル               |                       | セル          |                             | 編集                    |                                |              |
| AJ6         |            |             |                |        | i × √ f∗                      | =男女別(   | 出生数!AJ6       | *1.1               |                     |                  |                  |                  |                    |                       |             |                             |                       |                                |              |
| A           | в          | D           | E F            | G      | H                             | АН      | AI            | AJ                 | AK                  | AL               | AM               | AN               | AO                 | AP                    | AQ          | AR                          | AS                    | AT                             | AU           |
| 1<br>2<br>3 | 202        | 1年ま<br>023: | では、う<br>年以降    | レートが、シ | 」<br>出生集計」とリンク<br>ナリオ分析のパラメータ |         |               |                    |                     |                  |                  |                  |                    |                       |             |                             |                       |                                |              |
| 4           |            |             |                |        |                               | 2028    | 2029          | 2030               | 2031                | 2032             | 2033             | 2034             | 2035               | 2036                  | 2037        | 2038                        | 2039                  | 2040                           | 2041         |
| 5           |            |             |                |        | 15歳~49歳女子人口                   | 453,204 | 445,271       | 437,837            | 430,927             | 424,123          | 417,096          | 409,695          | 402,098            | 395,498               | 388,912     | 381,943                     | 376,394               | 371,476                        | 366,812      |
| 6           |            |             |                | 1      | 出生割合                          | 3.56%   | 3.56%         | 3.91%              | 3.91%               | 3.91%            | 3.91%            | 3.91%            | 3.56%              | 3.56%                 | 3.56%       | 3.56%                       | 3.56%                 | 3.56%                          | 3.56%        |
| 1           |            |             |                | 1      | 出生数                           | 16,130  | 15,847        | 17,141             | 16,871              | 16,604           | 16,329           | 16,039           | 14,311             | 14,076                | 13,842      | 13,594                      | 13,396                | 13,221                         | 13,055       |
| 8           |            |             |                |        |                               |         |               |                    |                     |                  |                  |                  |                    |                       |             |                             |                       |                                |              |
| 9           |            |             |                | 1      | 出生性比(男)                       | 0.5116  | 0.5116        | 0.5116             | 0.5116              | 0.5116           | 0.5116           | 0.5116           | 0.5116             | 0.5116                | 0.5116      | 0.5116                      | 0.5116                | 0.5116                         | 0.5116       |
| 10          |            |             |                | i      | 出生性比(女)                       | 0.4884  | 0.4884        | 0.4884             | 0.4884              | 0.4884           | 0.4884           | 0.4884           | 0.4884             | 0.4884                | 0.4884      | 0.4884                      | 0.4884                | 0.4884                         | 0.4884       |
| 11          |            |             |                |        |                               |         |               |                    |                     |                  |                  |                  |                    |                       |             |                             |                       |                                |              |
| 12          | -          |             |                | 1      | 出生数 (男)                       | 8,252   | 8,107         | 8,769              | 8,631               | 8,495            | 8,354            | 8,206            | 7,321              | 7,201                 | 7,081       | 6,954                       | 6,853                 | 6,764                          | 6,679        |
| 13          |            | _           |                | 1      | 出生数(女)                        | 7,878   | 7,740         | 8,372              | 8,240               | 8,110            | 7,975            | 7,834            | 6,990              | 6,875                 | 6,760       | 6,639                       | 6,543                 | 6,457                          | 6,376        |
| 14          |            |             |                |        |                               |         |               |                    |                     |                  |                  |                  |                    |                       |             |                             |                       |                                |              |
| 10          |            |             |                |        |                               |         |               |                    |                     |                  |                  |                  |                    |                       |             |                             |                       |                                |              |
| 17          |            |             |                |        |                               |         |               |                    |                     |                  |                  |                  |                    |                       |             |                             |                       |                                |              |
| 18          | -          |             |                |        |                               |         |               |                    |                     |                  |                  |                  |                    |                       |             |                             |                       |                                |              |
| 10          |            |             |                |        |                               |         |               |                    |                     |                  |                  |                  |                    |                       |             |                             |                       |                                |              |
| 20          | -          |             |                |        |                               |         |               |                    |                     |                  |                  |                  |                    |                       |             |                             |                       |                                |              |
| 21          | -          | -           | -              |        |                               | -       |               |                    |                     |                  |                  |                  |                    |                       |             |                             |                       |                                |              |
| 22          | -          |             |                |        |                               |         |               |                    |                     |                  |                  |                  |                    |                       |             |                             |                       |                                |              |
| 4           | ۰.         |             | S男女別           | 出生     | 数 女転入 S女転入                    | 男転入     | S男転入          | 女転出                | S女転出                | 男転出 S            | 男転出す             | 死亡 St            | で死亡 男死             | 形亡 S男羽                | 死亡 人 .      | (+) :                       | 4                     |                                | Þ            |
| 准借宗         | 7          | -           |                |        |                               |         |               |                    |                     |                  |                  | 平均・30            | 19% データの           | 個数・5 合                | t· 19 57%   |                             | 」<br>[ [ [ ]          | 1                              | + 1005       |
| +10/6       |            |             |                |        |                               |         |               |                    |                     |                  |                  | 1.611.013        | 10 / /0/           |                       | 11 20,07 10 |                             |                       | 1.57                           | . 100        |

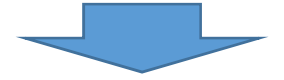

④ 「比較シート」にシナリオによる試算結果が算出される。
 順に見ていくと、2031年からベースラインに対して総人口が増加していることが分かる。
 ※ 「変動幅(=シナリオーベースライン)」がシナリオによる変動を表す。

| ۵                        | <b>-</b>             |                                     | <b>5</b> - ∂                    | 🗟 🍃 🕫                                                                                |                                                                                 |                                        |                                 |                                 | r4_gde_                         | file805_versi                   | on9.xlsx - Ex                   | oel                             |                              |                                 |                                 |                             | Œ                               |                             |              |
|--------------------------|----------------------|-------------------------------------|---------------------------------|--------------------------------------------------------------------------------------|---------------------------------------------------------------------------------|----------------------------------------|---------------------------------|---------------------------------|---------------------------------|---------------------------------|---------------------------------|---------------------------------|------------------------------|---------------------------------|---------------------------------|-----------------------------|---------------------------------|-----------------------------|--------------|
| ファイル                     | 木                    | -A                                  | 鄆入                              | ページ レイアウト                                                                            | 数式 5                                                                            | データ                                    | 校間表                             | 示 JUST (                        | PDF4 Q                          | 実行したい作業                         | 着を入力してくださ                       |                                 |                              |                                 |                                 |                             |                                 | サインイン                       | 4 共有         |
| りかプボ                     | ×<br>⊪<br>*          | Meiryo<br>B I                       | UI<br><u>U</u> -                | - 10<br>- 🖄 - 🕰<br>7א>ר                                                              | • A⁺ A* ∃<br>• Z • ∃                                                            | = = :                                  | **<br>**                        | 部 折り返して<br>目 セルを結合<br>記書        | 全体を表示する<br>して中央揃え               | 通貨<br>• 😨 • %                   | , *00 <u>→00</u>                | ★件付き テ-<br>書式 * 書               | ーブルとして セル<br>式設定・スタイ<br>スタイル | の挿入                             | 部書式                             | ∑ オート S                     | A T A Z Y<br>並べ替<br>フィルタ・<br>編集 | ・ ♀<br>えと 検索と<br>- 、 選択、    | ~            |
| A085                     |                      |                                     |                                 |                                                                                      | f <sub>x</sub>                                                                  | =A084                                  | 1-A083                          |                                 |                                 |                                 |                                 |                                 |                              |                                 |                                 |                             |                                 |                             |              |
| A                        | в                    | с                                   | D                               |                                                                                      | E                                                                               | 1                                      | AM                              | AN                              | AO                              | AP                              | AQ                              | AR                              | AS                           | AT                              | AU                              | AV                          | AW                              | AX                          | A 🔺          |
| 1<br>2<br>3<br>4         | ×-2                  | 5インとシナリ<br>将来予測と<br>これは税や<br>7行、8行は | オの比較<br>して採用す<br>開差を調整<br>社会資本。 | るGRPは12行、13行<br>済み。<br>の影響を見るときのみき                                                   | f.<br>步照                                                                        |                                        | 29                              | 30                              | 31                              | 32                              | 33                              | 34                              | 35                           | 36                              | 37                              | 38                          | 39                              | 40                          | 41           |
| 5                        |                      |                                     |                                 |                                                                                      |                                                                                 | -                                      | 2029                            | 2030<br>30                      | 2031<br>31                      | 2032<br>32                      | 2033<br>33                      | 2034<br>34                      | 2035                         | 2036<br>36                      | 2037<br>37                      | 2038<br>38                  | 2039<br>39                      | 2040<br>40                  | 4            |
| 83                       | 77                   | (J)                                 | ベースライ                           | > 人口(人)                                                                              | 月1日時点)                                                                          | <u> </u>                               | 2,695,682                       | 2,673,595                       | 2,650,695                       | 2,627,021                       | 2,602,590                       | 2,577,428                       | 2,551,583                    | 2,525,078                       | 2,497,974                       | 2,470,394                   | 2,442,339                       | 2,414,008                   | 2,38         |
| 85                       | 79                   | 00                                  | 変動幅(                            | (=シナリオーベースライ                                                                         | ()<br>()<br>()<br>()<br>()<br>()<br>()<br>()<br>()<br>()<br>()<br>()<br>()<br>( |                                        | 0                               | 0                               | 1,561                           | 3,101                           | 4,625                           | 6,131                           | 7,616                        | 7,645                           | 7,675                           | 7,700                       | 7,722                           | 7,739                       | 2,00         |
| 87<br>88<br>89<br>90     | 81<br>82<br>83<br>84 | ŝ                                   | スリギ<br>ベースライ<br>シナリオ<br>変動幅(    | <ul> <li>(一支助幅) ハース)</li> <li>労働力人口</li> <li>労働力人口</li> <li>(二字動柄 / ベースライ</li> </ul> | (人、10月1日間<br>(人、10月1日間<br>(人、10月1日間<br>(ン)                                      | <del>], (</del> 清<br>寺点) 、第            | 1,311,831<br>1,311,831<br>0     | 1,299,033<br>1,299,033<br>0     | 1,287,482<br>1,287,482<br>0     | 1,274,106<br>1,274,106<br>0     | 1,259,823<br>1,259,823<br>0     | 1,245,211<br>1,245,211<br>0     | 1,230,518<br>1,230,518<br>0  | 1,216,508<br>1,216,508<br>0     | 1,200,741<br>1,200,741<br>0     | 1,184,336<br>1,184,336<br>0 | 1,167,600<br>1,167,600<br>0     | 1,151,065<br>1,151,065<br>0 | 1,13         |
| 92<br>93<br>94<br>95     | 86<br>87<br>88<br>89 | 8                                   | スジギ<br>ベースライ<br>シナリオ<br>変動幅(    | <ul> <li>(二支助福) ハニステ</li> <li>) 県内就業者委</li> <li>(ニシナリオーベースライ</li> </ul>              | 牧 (人) ·常住ノ<br>牧 (人) ·常住ノ<br>牧 (人) ·常住ノ<br>ン)                                    | 「「「「」」の「「」」の「「」」の「「」」の「「」」の「「」」の「「」」の「 | 1,214,404<br>1,214,404<br>0     | 1,202,447<br>1,202,447<br>0     | 1,191,625<br>1,191,625<br>0     | 1,179,117<br>1,179,117<br>0     | 1,165,793<br>1,165,793<br>0     | 1,152,183<br>1,152,183<br>0     | 1,138,516<br>1,138,516<br>0  | 1,125,503<br>1,125,503<br>0     | 1,110,927<br>1,110,927<br>0     | 1,095,782<br>1,095,782<br>0 | 1,080,363<br>1,080,363<br>0     | 1,065,151<br>1,065,151<br>0 | 1,05         |
| 96<br>97<br>98<br>99     | 90<br>91<br>92<br>93 | ŝ                                   | 変動率 (<br>ベースライ<br>シナリオ          | <ul> <li>(=変動幅/ペースライン</li> <li>県内就業者委員内就業者委員内就業者委員応</li> </ul>                       | イン×100)<br>友 (人) ・SNAA<br>友 (人) ・SNAA                                           | K-Z<br>K-Z                             | 0.00%<br>1,339,884<br>1,339,884 | 0.00%<br>1,326,692<br>1,326,692 | 0.00%<br>1,314,752<br>1,314,752 | 0.00%<br>1,300,952<br>1,300,952 | 0.00%<br>1,286,251<br>1,286,251 | 0.00%<br>1,271,235<br>1,271,235 | 0.00%                        | 0.00%<br>1,241,798<br>1,241,798 | 0.00%<br>1,225,715<br>1,225,715 | 0.00%                       | 0.00%                           | 0.00%                       | 1,15         |
| 100<br>101<br>102<br>103 | 94<br>95<br>96<br>97 | (千時期)                               | 変動幅(<br>変動率(                    | (=シナリオーベースライ<br>(=変動幅/ベースライ<br>ン 労働投入 (ヨ                                             | ン)<br>イン×100)<br>F時間)                                                           |                                        | 0.00%                           | 0 0.00%                         | 0.00%                           | 0.00%                           | 0.00%                           | 0.00%                           | 0.00%                        | 0.00%                           | 0.00%                           | 0.00%                       | 0.00%                           | 0.00%                       | 1.99         |
| 104<br>105<br>106        | 98<br>99<br>100      | (千時間)                               | シナリオ<br>変動幅<br>変動率              | 労働投入(Ŧ<br>(=シナリオーベースライ<br>(=変動幅/ベースライ                                                | F時間)<br>(ン)<br>(ン×100)                                                          |                                        | 2,300,407<br>0<br>0.00%         | 2,277,757<br>0<br>0.00%         | 2,257,259<br>0<br>0.00%         | 2,233,566<br>0.00%              | 2,208,325<br>0.00%              | 2,182,545<br>0<br>0.00%         | 2,156,656<br>0<br>0.00%      | 2,132,000<br>0<br>0.00%         | 2,104,394<br>0<br>0.00%         | 2,075,706<br>0<br>0.00%     | 2,046,497<br>0<br>0.00%         | 2,017,683<br>0<br>0.00%     | 1,99         |
| 4                        | ю. ,                 | . 稼働                                | 率指数                             | 耕地面積                                                                                 | 5耕地面積                                                                           | 生産間                                    | 男数パラメータ                         | GRP予測                           | 直 S_GRI                         | P予測值                            | 比較シート                           | シナリオ分析の                         | D該当箇所                        | Note                            | +                               | : •                         |                                 |                             | Þ            |
| 準備完了                     |                      |                                     |                                 |                                                                                      |                                                                                 |                                        |                                 |                                 |                                 |                                 |                                 |                                 |                              |                                 |                                 |                             | ш - —                           | 1.                          | <b>-</b> 80% |

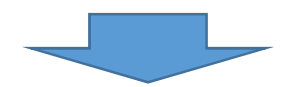

2045年頃から、労働力人口、県内就業者数、労働投入がベースラインに対して増加する。

| D                 | 🖆 E              |                          | <b>5</b> •∂•[2                | <b>ì</b> l≩ ≠                                                                                                    |                             |                               | r4_gde_                       | file805_versi                 | on9.xlsx - Exe                | el                              |                                 |                                 |                             |                             | ħ                                | - 0                         | ×            |
|-------------------|------------------|--------------------------|-------------------------------|----------------------------------------------------------------------------------------------------|-----------------------------|-------------------------------|-------------------------------|-------------------------------|-------------------------------|---------------------------------|---------------------------------|---------------------------------|-----------------------------|-----------------------------|----------------------------------|-----------------------------|--------------|
| ファイル              | 赤                | -4                       | ■入 ページ                        | レイアウト 数式 データ                                                                                                    | 校間表                         | 示 JUST I                      | DF4 Q                         | 実行したい作業                       | を入力してくたさ                      |                                 |                                 |                                 |                             |                             |                                  | サインイン 8                     | 2,共有         |
| 貼り付に<br>クリップオ     | ₩<br>•<br>•<br>• | Meiryo<br>B I            | UI<br>リーロー・<br>フォン            | $ \begin{array}{c} \bullet & 10 & \bullet \\ \bullet & \bullet & \bullet \\ \bullet & \bullet & \bullet & \bullet \\ \bullet & \bullet &$ | = ≫·<br>≡ 111 111           | P 折り返して<br>目 セルを結合<br>配置      | 全体を表示する<br>して中央揃え             | 通貨<br>· · · %<br>· 数          | , <del>5</del> 8 400<br>値 5   | ▲<br>条件付き テー<br>書式 * 書          | ブルとして セル<br>式設定 ・ スタイ<br>スタイル   | の<br>加<br>、<br>事入               | 部書式                         | ∑ オート S                     | UM * A<br>Z<br>並べ替<br>フィルタ<br>編集 | ・ ♪<br>えと 検索と<br>- * 選択 *   | ^            |
| BC90              | )                |                          |                               | $\times \checkmark f_{s} = BC8$                                                                                                    | 9-BC88                      |                               |                               |                               |                               |                                 |                                 |                                 |                             |                             |                                  |                             | ~            |
| A                 | В                | с                        | D                             | E                                                                                                    | BB                          | BC                            | BD                            | BE                            | BF                            | BG                              | BH                              | BI                              | BJ                          | BK                          | BL                               | BM                          | BI A         |
| 1 2 3 4           | ≪- <b>⊼</b> 5    | インとシナ!<br>将来予測と<br>これは税や | オの比較<br>して採用するGRP<br>開差を調整済み。 | 增12行,13行,                                                                                                    |                             |                               |                               |                               |                               | 10                              |                                 |                                 |                             |                             |                                  |                             |              |
| 5 6               |                  | /13, 8136                | 紅云貫本の影響                       | と見るこさのみ参加                                                                                                    | 44<br>2044<br>44            | 45<br>2045<br>45              | 2046<br>46                    | 47<br>2047<br>47              | 48<br>2048<br>48              | 49<br>2049<br>49                | 2050<br>50                      | 51<br>2051<br>51                | 52<br>2052<br>52            | 53<br>2053<br>53            | 54<br>2054<br>54                 | 2055<br>55                  | 50           |
| 83<br>84          | 77<br>78         | 3                        | ペースライン<br>シナリオ                | 人口(人、1月1日時点)<br>人口(人、1月1日時点)                                                                                                    | 2,299,343<br>2,307,122      | 2,270,878<br>2,278,664        | 2,242,717<br>2,250,508        | 2,214,973<br>2,222,797        | 2,187,441<br>2,195,324        | 2,160,111<br>2,168,080          | 2,133,195<br>2,141,275          | 2,106,619<br>2,114,839          | 2,080,332<br>2,088,702      | 2,054,180<br>2,062,702      | 2,028,048<br>2,036,716           | 2,001,899<br>2,010,679      | 1,97<br>1,98 |
| 86<br>87          | 79<br>80<br>81   |                          | 変動幅 (=シナ<br>変動率 (=変動          | リオーベースライン)<br>か幅/ベースライン×100)                                                                                                    | 7,780<br>0.34%              | 7,786<br>0.34%                | 7,791<br>0.35%                | 7,824<br>0.35%                | 7,883<br>0.36%                | 7,970<br>0.37%                  | 8,080                           | 8,220<br>0.39%                  | 8,370<br>0.40%              | 8,521<br>0.41%              | 8,668                            | 8,780<br>0.44%              |              |
| 88<br>89          | 82<br>83         | 8                        | ベースライン<br>シナリオ                | 労働力人口(人、10月1日時点)、第<br>労働力人口(人、10月1日時点)、第                                                                                                  | 1,085,728<br>1,085,728      | 1,069,843<br>1,070,031        | 1,054,614<br>1,055,048        | 1,038,813<br>1,039,491        | 1,023,150<br>1,024,066        | 1,007,845<br>1,008,996          | 993,039<br>994,859              | 978,831<br>981,461              | 964,441<br>967,870          | 950,162<br>954,377          | 936,237<br>941,205               | 922,765<br>928,071          | 90<br>91     |
| 91<br>92          | 84<br>85<br>86   |                          | 変動幅 (=シナ<br>変動率 (=変動          | リオーベースライン)<br>加幅/ベースライン×100)                                                                                                    | 0.00%                       | 0.02%                         | 434<br>0.04%                  | 677<br>0.07%                  | 916<br>0.09%                  | 1,151                           | 1,820                           | 2,630<br>0.27%                  | 3,430<br>0.36%              | 4,215<br>0.44%              | 4,968<br>0.53%                   | 5,306<br>0.58%              |              |
| 93<br>94<br>95    | 87<br>88         | 3                        | ペースライン<br>シナリオ                | 県内就業者数(人)・常住人口調査<br>県内就業者数(人)・常住人口調査                                                                                                    | 1,005,115                   | 990,482<br>990,645            | 976,458<br>976,836            | 961,886<br>962,475            | 947,449<br>948,247            | 933,344<br>934,345              | 919,684<br>921,268              | 906,578<br>908,866              | 893,281<br>896,265          | 880,091<br>883,758          | 867,219<br>871,543               | 854,756<br>859,406          | 84<br>84     |
| 96<br>97          | 90<br>91         |                          | 変動瘤(=シ)<br>変動率(=変動            | ッオーハースライン/<br>加幅/ベースライン×100)                                                                                                    | 0.00%                       | 0.02%                         | 0.04%                         | 0.06%                         | 0.08%                         | 0.11%                           | 0.17%                           | 0.25%                           | 0.33%                       | 0.42%                       | 0.50%                            | 0.54%                       |              |
| 98<br>99<br>100   | 92<br>93<br>94   | 3                        | ペースライン<br>シナリオ<br>変動幅(=シナ     | 県内就業者数(人)・SNAペース<br>県内就業者数(人)・SNAペース<br>リオーペースライン)                                                                                        | 1,108,971<br>1,108,971<br>0 | 1,092,825<br>1,093,005<br>180 | 1,077,352<br>1,077,769<br>417 | 1,061,275<br>1,061,925<br>650 | 1,045,346<br>1,046,226<br>880 | 1,029,783<br>1,030,888<br>1,105 | 1,014,712<br>1,016,460<br>1,747 | 1,000,252<br>1,002,776<br>2,524 | 985,581<br>988,873<br>3,292 | 971,028<br>975,074<br>4,046 | 956,826<br>961,596<br>4,770      | 943,075<br>948,206<br>5,131 | 92<br>93     |
| 101<br>102<br>103 | 95<br>96<br>97   | (千時間)                    | 変動率(=変動<br>ベースライン             | が幅/ベースライン×100)<br>労働時入(千時間)                                                                                                    | 0.00%                       | 0.02%                         | 0.04%                         | 0.06%                         | 0.08%                         | 0.11%                           | 0.17%                           | 0.25%                           | 0.33%                       | 0.42%                       | 0.50%                            | 0.54%                       | 1.59         |
| 104<br>105        | 98<br>99         | (千時間)                    | シナリオ<br>変動幅(=シナ               | 労働投入(千時間)<br>リオーペースライン)                                                                                                    | 1,903,959                   | 1,876,547<br>309              | 1,850,389<br>716              | 1,823,187<br>1,116            | 1,796,234<br>1,511            | 1,769,902                       | 1,745,129<br>3,000              | 1,721,637<br>4,334              | 1,697,767<br>5,652          | 1,674,076<br>6,947          | 1,650,936<br>8,189               | 1,627,946<br>8,809          | 1,60         |
| 4                 | 100              | . 稼働                     | <u>変動率(=変動</u><br>率指数 │ 耕     | 1982/ハースライン×100)<br>地面積 S耕地面積 生産                                                                                                    | 0.00%<br>関数パラメータ            | 0.02%<br>GRP予测(               | 0.04%<br>直 S_GR               | 0.06%<br>予測值                  | U.U8%<br>比較シート                | 0.11%<br>シナリオ分析の                | 0.17%                           | Note Note                       | (±)                         | 0.42%                       | 0.50%                            | 0.54%                       | •            |
| 準備完               | 7                |                          |                               |                                                                                                    |                             |                               |                               |                               |                               |                                 |                                 |                                 |                             |                             |                                  |                             |              |

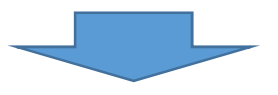

「比較シート」14行目に実質県内総生産の増加額が表示される。

| D                     | <b>*</b> 6         | B 🗟 '                                | <b>5</b> •∂                      | 🗟 🗟                                                                         |                                             |            |                                         |                                             | r4_gde_t                                    | ile805_versi                                | on10.xlsx - Ex                              | ccel                                        |                                              |                                              |                                              |                                              | 6                                            | - 0                                          |                           |
|-----------------------|--------------------|--------------------------------------|----------------------------------|-----------------------------------------------------------------------------|---------------------------------------------|------------|-----------------------------------------|---------------------------------------------|---------------------------------------------|---------------------------------------------|---------------------------------------------|---------------------------------------------|----------------------------------------------|----------------------------------------------|----------------------------------------------|----------------------------------------------|----------------------------------------------|----------------------------------------------|---------------------------|
| ファイル                  | 木                  | -A 1                                 | 魞                                | ページ レイアウ                                                                    | ト数式                                         | データ        | 校間表                                     | 示 JUST I                                    | PDF4 ♀                                      | 実行したい作                                      | 業を入力してくださ                                   | <u>s</u> ch                                 |                                              |                                              |                                              |                                              |                                              | サインイン                                        | 9.共有                      |
| 貼り付け<br>ッ             | ‰<br>⊪<br>≁<br>-Բն | Meiryo<br>B I                        | UI<br><u>U</u> +                 | t +<br>+ 💁 + 🖽<br>7+25                                                      | 10 • A A A                                  | =          | = »·<br>= = =                           | 目 たいを結合                                     | 全体を表示する<br>して中央揃え                           | 通貨<br>- 😨 - %                               | • + 0 00<br>• + 00 →0                       | 条件付き デー<br>書式 ▼ 書                           | ブルとして セノ<br>式設定・スタイ                          | の<br>挿入<br>、                                 | 部 調                                          | ∑ オート S<br>↓ フィル *<br>≪ クリア *                | SUM - AZ<br>並べ替<br>フィルタ<br>編集                | ・<br>えと 検索と<br>- * 選択 *                      | ~                         |
| BC14                  |                    |                                      |                                  | : x                                                                         | √ <i>f</i> ×                                | =BC1       | 3-BC12                                  |                                             |                                             |                                             |                                             |                                             |                                              |                                              |                                              |                                              |                                              |                                              | ~                         |
| A                     | в                  | с                                    | D                                |                                                                             | E                                           |            | BB                                      | BC                                          | BD                                          | BE                                          | BF                                          | BG                                          | вн                                           | BI                                           | BJ                                           | вк                                           | BL                                           | BM                                           | BI 🔺                      |
| 1<br>2<br>3<br>4<br>5 | ~-2                | ラインとシナリ<br>将来予測と<br>これは税や開<br>7行、8行は | オの比較<br>して採用す<br>  差を調整<br>社会資本( | るGRPは12行、<br>済み。<br>の影響を見るとき(                                               | 13行。<br>のみ鬱照                                |            | 44 2044                                 | 45 2045                                     | 46 2046                                     | 47 2047                                     | 48 2048                                     | 49 2049                                     | 50 2050                                      | 51 2051                                      | 52 2052                                      | 53 2053                                      | 54 2054                                      | 55 2055                                      | 56                        |
| 6                     |                    |                                      |                                  |                                                                             |                                             |            | 44                                      | 45                                          | 46                                          | 47                                          | 48                                          | 49                                          | 50                                           | 51                                           | 52                                           | 53                                           | 54                                           | 55                                           | 5                         |
| 7<br>8<br>9<br>10     | 1<br>2<br>3<br>4   | (百万円)<br>(百万円)                       | ペースライ<br>シナリオ<br>変動幅(<br>変動率(    | <ul> <li>全産業</li> <li>全産業</li> <li>(=シナリオーペー,</li> <li>(=変動幅/ペー)</li> </ul> | (社会資本影響試<br>(社会資本影響試<br>スライン)<br>-スライン×100) | 算用〉<br>算用) | 15,969,508<br>15,969,508<br>0<br>0.000% | 15,936,519<br>15,937,592<br>1,073<br>0.007% | 15,906,111<br>15,908,629<br>2,518<br>0.016% | 15,873,858<br>15,877,836<br>3,978<br>0.025% | 15,833,213<br>15,838,662<br>5,449<br>0.034% | 15,792,017<br>15,798,946<br>6,929<br>0.044% | 15,753,097<br>15,764,180<br>11,083<br>0.070% | 15,718,541<br>15,734,741<br>16,200<br>0.103% | 15,684,349<br>15,705,735<br>21,386<br>0.136% | 15,645,110<br>15,671,708<br>26,598<br>0.170% | 15,605,378<br>15,637,105<br>31,727<br>0.203% | 15,568,116<br>15,602,645<br>34,529<br>0.222% | 15,53<br>15,57<br>3<br>0. |
| 11<br>12<br>13        | 5<br>6<br>7        | (百万円)<br>(百万円)                       | ベースライ<br>シナリオ                    | ン<br>県内総生<br>県内総生                                                           | 上産(実質)<br>上産(実質)                            |            | 15,967,991<br>15,967,991                | 15,943,624<br>15,944,731                    | 15,921,989                                  | 15,898,105<br>15,902,195                    | 15,866,663                                  | 15,834,884                                  | 15,805,423<br>15,816,835                     | 15,780,277<br>15,796,960                     | 15,755,182                                   | 15,725,502<br>15,752,899                     | 15,695,539<br>15,728,231                     | 15,668,076<br>15,703,661                     | 15,64<br>15.68            |
| 15                    | 8                  |                                      | 変動幅(                             | =シナリオーベー,                                                                   | スライン)                                       |            | 0 000%                                  | 1,107                                       | 2,589                                       | 4,090                                       | 5,608                                       | 7,132                                       | 11,412                                       | 16,683                                       | 22,027                                       | 27,398                                       | 32,691                                       | 35,585                                       | 3                         |
| 16                    | 10                 |                                      | 対前年成                             | 長率                                                                          | A7171200)                                   |            | -0.2%                                   | -0.1%                                       | -0.1%                                       | -0.196                                      | -0.2%                                       | -0.2%                                       | -0.2%                                        | -0.1%                                        | -0.1%                                        | -0.2%                                        | -0.2%                                        | -0.2%                                        |                           |
| 17<br>18<br>19        | 11<br>12           | (百万円)<br>(百万円)                       | ペースライ<br>シナリオ                    | ン<br>農林水窟<br>農林水窟                                                           |                                             |            | 250,604<br>250,604                      | 249,408<br>249,434                          | 248,279<br>248,339                          | 247,052<br>247,146                          | 245,775<br>245,904                          | 244,514<br>244,678                          | 243,302<br>243,563                           | 242,163<br>242,543                           | 240,982<br>241,483                           | 239,767<br>240,389                           | 238,571<br>239,311                           | 237,422                                      | 23<br>23                  |
| 20<br>21              | 14<br>15           |                                      | 変動率 (                            | =変動幅/ペー                                                                     | スライン×100)                                   |            | 0.000%                                  | 0.010%                                      | 0.024%                                      | 0.038%                                      | 0.052%                                      | 0.067%                                      | 0.107%                                       | 0.157%                                       | 0.208%                                       | 0.259%                                       | 0.310%                                       | 0.339%                                       | 0                         |
| 22<br>23              | 16<br>17           | (百万円)<br>(百万円)                       | ペースライ<br>シナリオ                    | ン 食料品<br>食料品                                                                |                                             |            | 766,490<br>766,490                      | 762,616                                     | 758,855<br>758,951                          | 755,078                                     | 750,898                                     | 746,696<br>746,958                          | 742,605<br>743,023                           | 738,717<br>739,326                           | 734,897<br>735,699                           | 730,849<br>731,842                           | 726,780<br>727,962                           | 722,831 724,112                              | 71<br>72                  |
| 24<br>25<br>26        | 18<br>19<br>20     |                                      | 変動幅(<br>変動率(                     | =シナリオーペー:<br>=変動幅/ペー                                                        | スライン)<br>-スライン×100)                         |            | 0.000%                                  | 41<br>0.005%                                | 96<br>0.013%                                | 152<br>0.020%                               | 207<br>0.028%                               | 262<br>0.035%                               | 418<br>0.056%                                | 609<br>0.082%                                | 802<br>0.109%                                | 993<br>0.136%                                | 1,182<br>0.163%                              | 1,281<br>0.177%                              | 0                         |
| 27<br>28<br>29<br>30  | 21<br>22<br>23     | (百万円)<br>(百万円)                       | ペースライ<br>シナリオ<br>変動幅(            | ン<br>化学<br>(=シナリオーペー,                                                       | スライン)                                       |            | 926,085<br>926,085<br>0                 | 926,323<br>926,357<br>34                    | 926,630<br>926,708<br>78                    | 927,018<br>927,141<br>123                   | 926,777<br>926,947<br>170                   | 926,446<br>926,662<br>216                   | 926,203<br>926,549<br>346                    | 926,172<br>926,679<br>507                    | 926,285<br>926,955<br>670                    | 926,025<br>926,861<br>836                    | 925,674<br>926,674<br>1,000                  | 925,429<br>926,519<br>1,090                  | 92<br>92                  |
| 4                     | ю н                | . 稼働                                 | 率指数                              | 耕地面積                                                                        | S耕地面積                                       | 生産         | 関数パラメータ                                 | GRP予測                                       | 直 S_GRI                                     | 予測值                                         | 比較シート                                       | シナリオ分析の                                     | 該当箇所                                         | Note                                         | $\oplus$                                     | : •                                          |                                              |                                              | Þ                         |
| 準備完了                  |                    |                                      |                                  |                                                                             |                                             |            |                                         |                                             |                                             |                                             |                                             |                                             |                                              |                                              |                                              |                                              | ─                                            | 1 · · · · ·                                  | + 80%                     |

このように、シナリオに該当する数値(シート名が S\_で始まるところにある)を操作すると、「比較シート」に実質県内総生産の変動額と変動率が、それぞれ算出される。

# No.2 70歳未満の女性の労働力率が年に0.5ポイントずつ上昇した場合(期間:2030~2034年度)

① 将来予測値推計ファイルの「Note」シートを開き、「<u>S 労働力率\_女</u>」をクリックする。

| ファイル   | 木一            | ム 挿入                        | ページレイアウト 数式 データ 校閲 表                                                                                                    | 示 JUST PDF 4 Q 実行したい作業を入力してください                              |              |                                 | サインイン                          | A.共有   |
|--------|---------------|-----------------------------|----------------------------------------------------------------------------------------------------|--------------------------------------------------------------|--------------|---------------------------------|--------------------------------|--------|
| 助けけ    | ⊁<br>⊡ -<br>∛ | Meiryo UI<br>B I <u>U</u> - | $ \begin{array}{c c} \bullet & 11 & \bullet \\ \hline \bullet & \bullet & \bullet \\ \hline \bullet & \bullet & \bullet \\ \hline \end{array} \begin{array}{c} \bullet & \bullet & \bullet \\ \hline \bullet & \bullet & \bullet \\ \hline \end{array} \begin{array}{c} \bullet & \bullet & \bullet \\ \hline \bullet & \bullet & \bullet \\ \hline \end{array} \begin{array}{c} \bullet & \bullet \\ \bullet & \bullet \\ \hline \end{array} \begin{array}{c} \bullet & \bullet \\ \bullet & \bullet \\ \hline \end{array} \end{array} \begin{array}{c} \bullet & \bullet \\ \hline \end{array} \end{array} \begin{array}{c} \bullet & \bullet \\ \hline \end{array} \end{array} \begin{array}{c} \bullet & \bullet \\ \hline \end{array} \end{array} \begin{array}{c} \bullet & \bullet \\ \hline \end{array} \end{array}$ | ■ 近り返して全体を表示する<br>■ セルを結合して中央版え                              | ¥<br>書式<br>↓ | ∑ オート SUM ・<br>■ フィル・<br>● クリア・ | ▲▼ ♀<br>並べ替えと 検索と<br>フィルター、選択、 |        |
| クリップボ・ | -F 15         |                             | 7#215 15                                                                                                    | 配置 5 数値 5 スタイル セル                                            |              | 補                               | 诶                              | ~      |
| A48    |               |                             | • : × ~ fx                                                                                                    |                                                              |              |                                 |                                | ~      |
| A      | В             | С                           | D                                                                                                    | E                                                            | F            | G                               | H I                            | -      |
| 48     |               |                             | 予測雛形(資料用)                                                                                                    | 説明資料用に作成                                                     |              |                                 |                                |        |
| 49     |               | ベースライン                      | 労働力率_男                                                                                                    | ベースラインは2020年の率で横置き。                                          |              |                                 |                                |        |
| 50     |               | シナリオ                        | S労働力率_男                                                                                                    | 2023年以降がシナリオで設定する労働力率。                                       |              |                                 |                                |        |
| 51     |               | ベースライン                      | 労働力率女                                                                                                    | ベースラインは2020年の率で横置き。                                          |              |                                 |                                |        |
| 52     |               | シナリオ                        | <u>S労働力率_女</u>                                                                                                    | 2023年以降がシナリオで設定する労働力率。                                       |              |                                 |                                |        |
| 53     |               | ベースライン                      | 方側刀人口_男                                                                                                    | 7行~21行:人口×労働力率(男)でベースラインの労働力人口(男)を計算。                        |              |                                 |                                |        |
| 54     |               | シナリオ                        | S労働力人口_男                                                                                                    | 7行~21行:人口×労働力率(男)でシナリオの労働力人口(男)を計算。                          |              |                                 |                                |        |
| 55     |               | ベースライン                      | 労働力人口_女                                                                                                    | 男と同じことを女について行う。                                              |              |                                 |                                |        |
| 56     |               | シナリオ                        | S労働力人口_女                                                                                                    | 男と同じことを女について行う。                                              |              |                                 |                                |        |
|        |               | ++:))番                      | 出 き 日                                                                                                    | (就業割合=就業者数/労働力人口)                                            |              |                                 |                                |        |
| 57     |               | 共通                          | 视亲自己                                                                                                    | 2020年の割合を横置き。(ベースラインとシナリオで共通とする。)                            |              |                                 |                                |        |
| 58     |               | 共通                          | 就業割合_女                                                                                                    | 男と同じことを女について行う。                                              |              |                                 |                                |        |
| 59     |               | ベースライン                      | 就業者数_男                                                                                                    | 労働力人口×就業割合でペースラインの就業者数(男)を出す。<br>(シナリオとペースラインの就業割合は同じとしている。) |              |                                 |                                |        |
| 60     |               | シナリオ                        | S就業者数_男                                                                                                    | 労働力人口×就業割合でシナリオの就業者数(男)を出す。                                  |              |                                 |                                |        |
| 61     |               | バーフライン                      | 就業考約 女                                                                                                    | 里と同じてとをなについて行う                                               |              |                                 |                                |        |
| 62     |               | シナリオ                        | S就業者数 女                                                                                                    | 里と同じてとを女について行う。                                              |              |                                 |                                |        |
|        |               | 2777                        |                                                                                                    | D別~M列上段・File510 シート「内民比率等修正」 セルAD23~AD28 を値複写                |              |                                 |                                |        |
|        |               |                             |                                                                                                    | D列~M列下段: File510 シート年齢階級別内民比率まとめ」 セルロ11~K25 を値複              |              |                                 |                                |        |
|        |               | ベースライン                      | 県内就業者数 男                                                                                                    | 写                                                            |              |                                 |                                | *      |
| 4      | F             | S_投資系列                      | 逆算とストック再計算 稼働率指数 耕地面積                                                                                                    | S耕地面積 生産関数パラメータ 県内総生産予測値 S_県内総生産予測値 比較シート                    | (+)          | -                               |                                | •      |
| 準備完了   | -             |                             |                                                                                                    |                                                              |              |                                 | - 1                            | + 100% |
|        |               |                             |                                                                                                    |                                                              |              |                                 |                                |        |

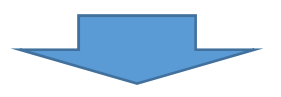

② 「S労働力率\_女」シートに飛ぶので、2030~2034年度の労働力率の数値を変更する。

| ファイル   | 木-       | -ム 挿入                   | ページ レイアウト                          | 数式 デー          | -タ 校開 | 表示 コル              | ST PDF 4          | ♀ 実行          | もたい作業を                     | 入力してくださ | йл.                 |                                                                                                    |       |       |                    |                            | サインイン | A. 共有  |
|--------|----------|-------------------------|------------------------------------|----------------|-------|--------------------|-------------------|---------------|----------------------------|---------|---------------------|----------------------------------------------------------------------------------------------------|-------|-------|--------------------|----------------------------|-------|--------|
| 助り付け   | ×<br>™ - | 游ゴシック<br>B I <u>U</u> + | •  11<br>⊡ •   <b>⊘</b> • <u>▲</u> | · A A =        |       | 9· 鄙折的返<br>∃理 囯セルを | iして全体を表<br>結合して中央 | l示する<br>1前え * | 唐海<br><mark>夏</mark> • % , |         | 条件付き テーブ<br>書式 * 書式 | レンション レンション レンション レンション レンション レンション レンション しょうしん しょうしょう しょうしょう しょう | 日本    |       | Σ オート s<br>↓ フィル * | 5UM - A.<br>Z<br>並べ<br>フィル | ▼ ♀   |        |
| クリップボー | Fr⊊      |                         | フォント                               | <b>F</b> 2     |       | 配置                 |                   | 5             | 数値                         | F3r     | スタ                  | HIL                                                                                                    |       | セル    |                    | 編集                         |       | ~      |
| A1     |          |                         | • : × v                            | f <sub>x</sub> |       |                    |                   |               |                            |         |                     |                                                                                                    |       |       |                    |                            |       | ~      |
| A      | в        | C D                     | E                                  | F              | AC    | AD /               | ΑE                | AF            | AG                         | AH      | AI                  | AJ                                                                                                    | AK    | AL    | AM                 | AN                         | AO    | AP 🔺   |
| 1      |          |                         |                                    |                |       |                    |                   |               |                            |         |                     |                                                                                                    |       |       |                    |                            |       |        |
| 3      |          |                         |                                    |                |       |                    |                   |               |                            |         |                     |                                                                                                    |       |       |                    |                            |       |        |
| 4      |          |                         |                                    |                |       |                    |                   |               |                            |         |                     |                                                                                                    |       |       |                    |                            |       |        |
| 5      |          |                         |                                    | 将              | 来予測想  | 定→                 |                   |               |                            |         |                     |                                                                                                    |       |       |                    |                            |       |        |
| 6      |          |                         |                                    |                | 2023  | 2024               | 2025              | 2026          | 2027                       | 2028    | 2029                | 2030                                                                                                    | 2031  | 2032  | 2033               | 2034                       | 2035  | 203    |
| 7      |          | 茨城県                     | 02_女 15                            | ~19歳           | 0.150 | 0.150              | 0.150             | 0.150         | 0.150                      | 0.150   | 0.150               | 0.150                                                                                                    | 0.150 | 0.150 | 0.150              | 0.150                      | 0.150 | 0.15   |
| 8      |          | 茨城県                     | 02_女 20                            | ~24歳           | 0.648 | 0.648              | 0.648             | 0.648         | 0.648                      | 0.648   | 0.648               | 0.648                                                                                                    | 0.648 | 0.648 | 0.648              | 0.648                      | 0.648 | 0.64   |
| 9      |          | 茨城県                     | 02_女 25                            | ~29歳           | 0.759 | 0.759              | 0.759             | 0.759         | 0.759                      | 0.759   | 0.759               | 0.759                                                                                                    | 0.759 | 0.759 | 0.759              | 0.759                      | 0.759 | 0.75   |
| 10     |          | 茨城県                     | 02_女 30                            | ~34歳           | 0.707 | 0.707              | 0.707             | 0.707         | 0.707                      | 0.707   | 0.707               | 0.707                                                                                                    | 0.707 | 0.707 | 0.707              | 0.707                      | 0.707 | 0.70   |
| 11     |          | 茨城県                     | 02_女 35-                           | ~39歳           | 0.714 | 0.714              | 0.714             | 0.714         | 0.714                      | 0.714   | 0.714               | 0.714                                                                                                    | 0.714 | 0.714 | 0.714              | 0.714                      | 0.714 | 0.71   |
| 12     |          | 茨城県                     | 02_女 40                            | ~44歳           | 0.745 | 0.745              | 0.745             | 0.745         | 0.745                      | 0.745   | 0.745               | 0.745                                                                                                    | 0.745 | 0.745 | 0.745              | 0.745                      | 0.745 | 0.74   |
| 13     |          | 茨城県                     | 02_女 45-                           | ~49歳           | 0.758 | 0.758              | 0.758             | 0.758         | 0.758                      | 0.758   | 0.758               | 0.758                                                                                                    | 0.758 | 0.758 | 0.758              | 0.758                      | 0.758 | 0.75   |
| 14     |          | 茨城県                     | 02_女 50                            | ~54歳           | 0.747 | 0.747              | 0.747             | 0.747         | 0.747                      | 0.747   | 0.747               | 0.747                                                                                                    | 0.747 | 0.747 | 0.747              | 0.747                      | 0.747 | 0.74   |
| 15     |          | 茨城県                     | 02_女 55                            | ~59歳           | 0.713 | 0.713              | 0.713             | 0.713         | 0.713                      | 0.713   | 0.713               | 0.713                                                                                                    | 0.713 | 0.713 | 0.713              | 0.713                      | 0.713 | 0.71   |
| 16     |          | 茨城県                     | 02_女 60-                           | ~64歳           | 0.591 | 0.591              | 0.591             | 0.591         | 0.591                      | 0.591   | 0.591               | 0.591                                                                                                    | 0.591 | 0.591 | 0.591              | 0.591                      | 0.591 | 0.59   |
| 17     |          | 茨城県                     | 02_女 65                            | ~69歳           | 0.391 | 0.391              | 0.391             | 0.391         | 0.391                      | 0.391   | 0.391               | 0.391                                                                                                    | 0.391 | 0.391 | 0.391              | 0.391                      | 0.391 | 0.39   |
| 18     |          | 茨城県                     | 02_女 70-                           | ~74歳           | 0.245 | 0.245              | 0.245             | 0.245         | 0.245                      | 0.245   | 0.245               | 0.245                                                                                                    | 0.245 | 0.245 | 0.245              | 0.245                      | 0.245 | 0.24   |
| • •    |          | 労働力率_女                  | S労働力率_3                            | 女 労働力人         | 口_男   | S労働力人口_男           | 労働力               | 人口_女          | S労働力ノ                      |         | 就業割合_男              | 就業割合_女                                                                                                    | 就業    | 者数_男  | • : •              |                            |       | Þ      |
| 準備完了   |          | _                       |                                    |                |       |                    |                   |               |                            |         |                     |                                                                                                    |       |       |                    | 巴                          | 1     | + 100% |

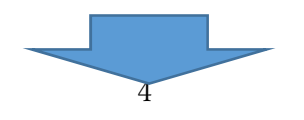

| ファイリ   | u 🛛    | ホーム | 挿入           | ページレイア | ウト 数式                   | データ 校園    | 图 表示 〕   | UST PDF | 4 ♀実   | うしたい作業を2 | 、カレてください       | л                     |          |       |          |                   |        | サインイン              | ₽, 共有  |
|--------|--------|-----|--------------|--------|-------------------------|-----------|----------|---------|--------|----------|----------------|-----------------------|----------|-------|----------|-------------------|--------|--------------------|--------|
|        | ж<br>П | 游:  | ゴシック         | ¥      | 11 · A* A*              | =         | ≫ - 計fb  | 返して全体   | を表示する  | 通貨       | •              |                       |          |       |          | Σ オート S<br>▼ 7イル・ | UM + A | <b>P</b>           |        |
| 350131 | a 🔧    | В   | I <u>U</u> - | 🖽 + 🔛  | · <u>A</u> · <u>A</u> · |           | ≝ Ξ 🗄 セル | を結合して「  | 中央揃え * | 9 · % ·  | €.0 <u>.00</u> | 案件付き テーノ)<br>書式 * 書式: | 設定・スタイル・ | 挿入    | 削际 省八    | 🧶                 | 迎へフィル  | 潜えと 使糸と<br>ターマ 選択す |        |
| クリップ   | ポード    | rs. |              | フォント   | rs.                     |           | 配置       |         | 15     | 数値       | 15             | スタ                    | ЧЛL      |       | セル       |                   | 編集     |                    | ^      |
| AJ7    |        |     |              | • • •  | - 🗸 fx                  | =AI7+0.00 | 5        |         |        |          |                |                       |          |       |          |                   |        |                    | ~      |
| 1      | A B    | C   | D            | E      | F                       | AC        | AD       | AE      | AF     | AG       | AH             | AI                    | AJ       | AK    | AL       | AM                | AN     | AO                 | AP 📩   |
| 1      |        |     |              |        |                         |           |          |         |        |          |                |                       |          |       |          |                   |        |                    |        |
| 2      |        |     |              |        |                         |           |          |         |        |          |                |                       |          |       |          |                   |        |                    |        |
| 3      |        |     |              |        |                         |           |          |         |        |          |                |                       |          |       |          |                   |        |                    |        |
| 4      |        | -   |              |        |                         | -         |          |         |        |          |                |                       |          |       |          |                   |        |                    |        |
| 5      |        |     |              |        |                         | 将来予測想     | (定→      |         |        |          |                |                       |          |       |          |                   |        |                    |        |
| 6      | _      | _   |              |        |                         | 2023      | 2024     | 2025    | 2026   | 2027     | 2028           | 2029                  | 2030     | 2031  | 2032     | 2033              | 2034   | 2035               | 203    |
| 7      |        |     | 茨城県          | 02_女   | 15~19歳                  | 0.150     | 0.150    | 0.150   | 0.150  | 0.150    | 0.150          | 0.150                 | 0.155    | 0.160 | 0.165    | 0.170             | 0.175  | 0.175              | 0.17   |
| 8      |        |     | 茨城県          | 02_女   | 20~24歳                  | 0.648     | 0.648    | 0.648   | 0.648  | 0.648    | 0.648          | 0.648                 | 0.653    | 0.658 | 0.663    | 0.668             | 0.673  | 0.673              | 0.67   |
| 9      |        |     | 茨城県          | 02_女   | 25~29歳                  | 0.759     | 0.759    | 0.759   | 0.759  | 0.759    | 0.759          | 0.759                 | 0.764    | 0.769 | 0.774    | 0.779             | 0.784  | 0.784              | 0.78   |
| 10     |        |     | 茨城県          | 02_女   | 30~34歳                  | 0.707     | 0.707    | 0.707   | 0.707  | 0.707    | 0.707          | 0.707                 | 0.712    | 0.717 | 0.722    | 0.727             | 0.732  | 0.732              | 0.73   |
| 11     |        |     | 茨城県          | 02_女   | 35~39歳                  | 0.714     | 0.714    | 0.714   | 0.714  | 0.714    | 0.714          | 0.714                 | 0.719    | 0.724 | 0.729    | 0.734             | 0.739  | 0.739              | 0.73   |
| 12     |        |     | 茨城県          | 02_女   | 40~44歳                  | 0.745     | 0.745    | 0.745   | 0.745  | 0.745    | 0.745          | 0.745                 | 0.750    | 0.755 | 0.760    | 0.765             | 0.770  | 0.770              | 0.77   |
| 13     |        |     | 茨城県          | 02_女   | 45~49歳                  | 0.758     | 0.758    | 0.758   | 0.758  | 0.758    | 0.758          | 0.758                 | 0.763    | 0.768 | 0.773    | 0.778             | 0.783  | 0.783              | 0.78   |
| 14     |        |     | 茨城県          | 02_女   | 50~54歳                  | 0.747     | 0.747    | 0.747   | 0.747  | 0.747    | 0.747          | 0.747                 | 0.752    | 0.757 | 0.762    | 0.767             | 0.772  | 0.772              | 0.77   |
| 15     |        |     | 茨城県          | 02_女   | 55~59歲                  | 0.713     | 0.713    | 0.713   | 0.713  | 0.713    | 0.713          | 0.713                 | 0.718    | 0.723 | 0.728    | 0.733             | 0.738  | 0.738              | 0.73   |
| 16     |        |     | 茨城県          | 02_女   | 60~64歳                  | 0.591     | 0.591    | 0.591   | 0.591  | 0.591    | 0.591          | 0.591                 | 0.596    | 0.601 | 0.606    | 0.611             | 0.616  | 0.616              | 0.61   |
| 17     |        |     | 茨城県          | 02_女   | 65~69歳                  | 0.391     | 0.391    | 0.391   | 0.391  | 0.391    | 0.391          | 0.391                 | 0.396    | 0.401 | 0.406    | 0.411             | 0.416  | 0.416              | 0.41   |
| 18     | 1      |     | 茨城県          | 02_女   | 70~74歳                  | 0.245     | 0.245    | 0.245   | 0.245  | 0.245    | 0.245          | 0.245                 | 0.245    | 0.245 | 0.245    | 0.245             | 0.245  | 0.245              | 0.24   |
|        | •      |     | 労働力率_女       | S労働    | 力率_女 労働                 | 助力人口_男    | S労働力人口_男 | 労働      | 訪人口_女  | S労働力人    | 口_女 ] :        | 就業割合_男                | 就業割合_女   | て 就業  | 者数_男     | + : •             |        |                    | •      |
| 準備另    | 67     |     |              |        |                         |           |          |         |        |          |                | 平均: 0.644             | データの個数:  | 55 合計 | : 35.444 | # D               | 巴      | 1                  | + 100% |

# ③ 該当するセルの数値(計算式)に0.005を加算する。

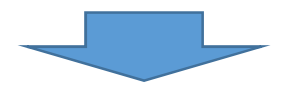

## ④ 「比較シート」にシナリオによる試算結果が算出され、実質県内総生産の増加額が表示される。

| D                    | 🖆 🗄         |                                     | <u>ه</u> - ج                             | <u>3</u> , l≥ ≠                                               |                                               |                                    | r4_gde_t             | ile805_versi         | on10.xlsx - Ex                            | cel                   |                                           |                                      |                                     |                       | M                                 | - 8                  | ×     |
|----------------------|-------------|-------------------------------------|------------------------------------------|---------------------------------------------------------------|-----------------------------------------------|------------------------------------|----------------------|----------------------|-------------------------------------------|-----------------------|-------------------------------------------|--------------------------------------|-------------------------------------|-----------------------|-----------------------------------|----------------------|-------|
| ファイル                 | 亦           | -4                                  | 私 ページ                                    | シレイアウト 数式 データ                                                 | 校間表                                           | 际 JUST F                           | DF4 ₽                | 実行したい作業              | 業を入力してくださ                                 |                       |                                           |                                      |                                     |                       |                                   | サインイン                | 2 共有  |
| 貼り付け<br>クリップボ<br>AN9 | ₩<br>•<br>• | Meiryo<br>B I                       | UI<br>עד 🖽 ד<br>דאס<br>י :               | $ \begin{array}{c} & & & & \\ & & & & \\ & & & & \\ & & & & $ | =   <b>२२</b> -<br>=   €⊒ <b>3</b> ⊒<br>8-AN7 | 部 折り返して3<br>目 セルを結合<br>配置          | 全体を表示する<br>して中央揃え    | 通貨<br>- 🕵 - %<br>5   | ▼<br>* <sup>4</sup> .0 00<br>00 → 0<br>74 | 条件付き テ-<br>書式 * 書     | ブルとして セノ<br>式設定・スタイ<br>スタイル               | ア<br>の<br>ル<br>・<br>、<br>・<br>、<br>、 | 副除書式                                | ∑ オート 9               | SUM - A<br>Z<br>型べ替<br>フィルタ<br>編集 | えと 検索と<br>→ 選択→      | ^     |
| A                    | в           | С                                   | D                                        | E                                                             | AM                                            | AN                                 | AO                   | AP                   | AQ                                        | AR                    | AS                                        | AT                                   | AU                                  | AV                    | AW                                | AX                   | A 🔺   |
| 1<br>2<br>3<br>4     | ×-2         | iインとシナリ<br>将来予測と<br>これは税や<br>7行、8行は | オの比較<br>して採用するGRF<br>創差を調整済み。<br>社会資本の影響 | 9は12行、13行。<br>を見るときのみ参照                                       | 29                                            | 30 3                               | 31                   | 32                   | 33                                        | 34                    | 35                                        | 36                                   | 37                                  | 38                    | 39                                | 40                   | 41    |
| 5                    |             |                                     |                                          |                                                               | 2029                                          | 2030                               | 2031                 | 2032                 | 2033                                      | 2034                  | 2035                                      | 2036                                 | 2037                                | 2038                  | 2039                              | 2040                 |       |
| 7                    | 1           | (SED)                               | 6 7=/>                                   | ◆奈葉 (2)→○古士影響計第用\                                             | 15 924 402                                    | 15 002 200                         | 15 042 261           | 16 000 055           | 16 029 242                                | 16 064 562            | 16 095 241                                | 36                                   | 16 120 249                          | 38                    | 16 009 250                        | 40                   | 16.05 |
| 8 9                  | 2           | (百万円)                               | ハースライン<br>シナリオ<br>変動幅(=シナ                | 主座美(社会員本影響時月用)<br>全産業(社会資本影響試算用)<br>・リオーベースライン)               | 15,824,402                                    | 15,903,264<br>15,903,264<br>19,976 | 15,983,415<br>40,054 | 16,061,237<br>60,282 | 16,038,242<br>16,118,771<br>80,529        | 16,165,236<br>100,674 | 16,185,868<br>100,627                     | 16,106,195<br>16,207,133<br>100,938  | 16,120,348<br>16,221,165<br>100,817 | 16,215,031<br>100,540 | 16,198,599<br>100,249             | 16,176,972<br>99,802 | 16,15 |
| 11                   | 4           |                                     | 変動半(=変動                                  | 町幅/ベースライン×100)                                                | 0.000%                                        | 0.126%                             | 0.251%               | 0.377%               | 0.502%                                    | 0.627%                | 0.626%                                    | 0.627%                               | 0.625%                              | 0.624%                | 0.623%                            | 0.621%               | 0.    |
| 12<br>13             | 6           | (百万円)<br>(百万円)                      | ベースライン<br>シナリオ                           | 県内総生産(実質)<br>県内総生産(実質)                                        | 15,745,557                                    | 15,805,877                         | 15,868,187           | 15,926,982           | 15,967,127                                | 15,997,299            | 16,022,396                                | 16,048,253                           | 16,066,745                          | 16,066,903            | 16,057,582                        | 16,043,842           | 16,03 |
| 14                   | 8           |                                     | 変動幅(=シナ                                  | リオーベースライン)                                                    | 0                                             | 20.631                             | 41,345               | 62,182               | 83,030                                    | 103,763               | 103,677                                   | 103,962                              | 103,790                             | 103,481               | 103,168                           | 102,704              | 10    |
| 15                   | 9           |                                     | 変動率(=変動                                  | 助幅/ベースライン×100)                                                | 0.000%                                        | 0.131%                             | 0.261%               | 0.390%               | 0.520%                                    | 0.649%                | 0.647%                                    | 0.648%                               | 0.646%                              | 0.64496               | 0.642%                            | 0.640%               | 0.    |
| 16                   | 10          |                                     | 対前年成長率                                   |                                                               | 0.4%                                          | 0.5%                               | 0.5%                 | 0.5%                 | 0.4%                                      | 0.3%                  | 0.2%                                      | 0.2%                                 | 0.1%                                | 0.0%                  | -0.1%                             | -0.1%                |       |
| 17                   | 11          | (百万円)                               | ベースライン                                   | 農林水産業                                                         | 261,568                                       | 261,447                            | 261,439              | 261,225              | 260,794                                   | 260,253               | 259,658                                   | 259,119                              | 258,352                             | 257,391               | 256,321                           | 255,225              | 25    |
| 18                   | 12          | (百万円)                               | シナリオ                                     | 農林水産業                                                         | 261,568                                       | 261,947                            | 262,436              | 262,720              | 262,783                                   | 262,731               | 262,125                                   | 261,586                              | 260,806                             | 259,830               | 258,746                           | 257,633              | 25    |
| 20                   | 13          |                                     | 変動幅(=シナ                                  | リオーベースライン)                                                    | 0                                             | 500                                | 997                  | 1,495                | 1,989                                     | 2,478                 | 2,467                                     | 2,467                                | 2,454                               | 2,439                 | 2,425                             | 2,408                | -     |
| 21                   | 14          |                                     | 2030 - (= 303                            | 018/ハースフィン×100)                                               | 0.000%6                                       | 0.191%                             | 0.381%               | 0.572%               | 0.763%                                    | 0.952%                | 0.950%                                    | 0.952%                               | 0.950%                              | 0.948%                | 0.946%                            | 0.943%               | 0.    |
| 22                   | 15          | (350)                               | 6 7=1.                                   | 6 M D                                                         | 704 702                                       | 705 211                            | 705 602              | 706 150              | 705 604                                   | 704 405               | 707 101                                   | 701 693                              | 700 020                             | 707 411               | 794 202                           | 790.034              | 77    |
| 23                   | 17          |                                     | シナリナ                                     | 습위로                                                           | 794,702                                       | 795,211                            | 793,093              | 798,139              | 793,004                                   | 794,493               | 793,101                                   | 791,002                              | 790,039                             | 701 340               | 789 109                           | 784 799              | 76    |
| 24                   | 18          | (8/313)                             | 交動詞 (=>:+                                |                                                               | / 54,702                                      | 802                                | 1 601                | 2 402                | 3 198                                     | 3 984                 | 3 970                                     | 3 969                                | 3 951                               | 3 929                 | 3 905                             | 3 875                | 10    |
| 25                   | 19          |                                     | 安動率 (= 安)                                | 助幅/ベースライン×100)                                                | 0.000%                                        | 0.101%                             | 0.201%               | 0.30296              | 0.402%                                    | 0.501%                | 0.501%                                    | 0.501%                               | 0.500%                              | 0.499%                | 0.498%                            | 0.496%               | 0     |
| 26                   | 20          |                                     |                                          |                                                               |                                               |                                    |                      |                      |                                           |                       |                                           |                                      |                                     |                       |                                   |                      |       |
| 27                   | 21          | (百万円)                               | ペースライン                                   | 化学                                                            | 883,411                                       | 889,070                            | 894,587              | 900,368              | 904,898                                   | 908,735               | 912,217                                   | 915,599                              | 918,932                             | 920,976               | 922,379                           | 923,402              | 92    |
| 28                   | 22          | (百万円)                               | シナリオ                                     | 化学                                                            | 883,411                                       | 889,663                            | 895,778              | 902,164              | 907,303                                   | 911,748               | 915,237                                   | 918,635                              | 921,972                             | 924,016               | 925,418                           | 926,435              | 92    |
| 29                   | 23          |                                     | 変動幅(=シナ                                  | リオーベースライン)                                                    | 0                                             | 593                                | 1,191                | 1,796                | 2,405                                     | 3,013                 | 3,020                                     | 3,036                                | 3,040                               | 3,040                 | 3,039                             | 3,033                |       |
| 301                  | 0.8         | 18/44                               | 赤形夜 / 赤き<br>変化物   主世                     |                                                               | のののの                                          | CPD-7:846                          | 1 C C C C C          | 2.100%               | HANSING                                   | S. 411743150          | 100000<br>1000000000000000000000000000000 | Noto                                 | (A)                                 |                       | 0.0000                            | 0.0000/              |       |
| 1                    |             | 13(18)                              | wiest wi                                 | 2011月1日1日1日1日1日1日1日1日1日1日1日1日1日1日1日1日1日1日                     |                                               | GRP P 201                          | S_GR                 | - JAROTE             | LGHX/-P                                   | 279223000             | <u>秋日回別</u>                               | Note                                 | J                                   | : •                   | -                                 |                      | P     |
| 準備完了                 | 7           |                                     |                                          |                                                               |                                               |                                    |                      |                      |                                           |                       |                                           |                                      |                                     |                       | 巴                                 | l · · · ·            | ► 80% |

### No.3 「その他鉱工業」の就業者数が外生的に 5,000 人増加(期間: 2030~2034 年度)

① 将来予測値推計ファイルの「Note」シートを開き、「<u>S外生要因調整済み県内就業者数</u>」をクリックする。

| 0 (    | <b>-</b> 8          | <b>₽</b> 5-0                | · 🗟 🗟 🗧                                                                                                    | r4_gde_file805_version9.xlsx - Excel                                                                                                    | Ħ                                              | — t                      | y X    |
|--------|---------------------|-----------------------------|----------------------------------------------------------------------------------------------------|----------------------------------------------------------------------------------------------------|------------------------------------------------|--------------------------|--------|
| ファイル   | 木一                  | ム挿入・                        | ページレイアウト 数式 データ 校開                                                                                                    | 表示 JUST PDF 4 🛛 実行したい作業を入力してください                                                                                                    |                                                | サインイン                    | A, 共有  |
| 貼り付け   | X<br>⊫ -<br>∛       | Meiryo UI<br>B I <u>U</u> + | $\begin{array}{c c} & & & \\ & & & \\ \hline & & & \\ \hline & & & \\ \hline & & & \\ \hline & & & \\ \hline & & & \\ \hline \end{array}  \begin{array}{c} & & \\ & & \\ \hline & & \\ \end{array}  \begin{array}{c} & & \\ & & \\ \hline & & \\ \hline \end{array}  \begin{array}{c} & & \\ & & \\ \hline & & \\ \hline \end{array}  \begin{array}{c} & & \\ & & \\ \hline \end{array}  \begin{array}{c} & & \\ & & \\ \hline \end{array}  \begin{array}{c} & & \\ & & \\ \hline \end{array}  \begin{array}{c} & & \\ & & \\ \hline \end{array}  \begin{array}{c} & & \\ & & \\ \hline \end{array}  \begin{array}{c} & & \\ & & \\ \hline \end{array}  \begin{array}{c} & & \\ & & \\ \hline \end{array}  \begin{array}{c} & & \\ & & \\ \hline \end{array}  \begin{array}{c} & & \\ & & \\ \end{array}  \begin{array}{c} & & \\ & & \\ \end{array}  \begin{array}{c} & & \\ \end{array}  \begin{array}{c} & & \\ \end{array}  \begin{array}{c} & & \\ & & \\ \end{array}  \begin{array}{c} & & \\ \end{array}  \begin{array}{c} & & \\ \end{array}  \begin{array}{c} & & \\ \end{array}  \end{array}  \begin{array}{c} & & \\ \end{array}  \begin{array}{c} & & \\ \end{array}  \begin{array}{c} & & \\ \end{array}  \end{array}  \begin{array}{c} & & \\ \end{array}  \begin{array}{c} & & \\ \end{array}  \end{array}  \begin{array}{c} & & \\ \end{array}  \begin{array}{c} & & \\ \end{array}  \begin{array}{c} & & \\ \end{array}  \end{array}  \begin{array}{c} & & \\ \end{array}  \begin{array}{c} & & \\ \end{array}  \begin{array}{c} & & \\ \end{array}  \end{array}  \begin{array}{c} & & \\ \end{array}  \begin{array}{c} & & \\ \end{array}  \begin{array}{c} & & \\ \end{array}  \end{array}  \begin{array}{c} & & \\ \end{array}  \begin{array}{c} & & \\ \end{array}  \begin{array}{c} & & \\ \end{array}  \end{array}  \begin{array}{c} & & \\ \end{array}  \begin{array}{c} & & \\ \end{array}  \begin{array}{c} & & \\ \end{array}  \begin{array}{c} & & \\ \end{array}  \end{array}  \begin{array}{c} & & \\ \end{array}  \end{array}  \begin{array}{c} & & \\ \end{array}  \begin{array}{c} & & \\ \end{array}  \end{array}  \begin{array}{c} & & \\ \end{array}  \end{array}  \begin{array}{c} & & \\ \end{array}  \end{array}  \begin{array}{c} & & \\ \end{array}  \end{array}  \begin{array}{c} & & \\ \end{array}  \end{array}  \begin{array}{c} & & \\ \end{array}  \end{array}  \begin{array}{c} & & \\ \end{array}  \end{array}  \begin{array}{c} & & \\ \end{array}  \end{array}  \end{array}  \begin{array}{c} & & \\ \end{array}  \end{array}  \begin{array}{c} & & \\ \end{array}  \end{array}  \begin{array}{c} & & \\ \end{array}  \end{array}  \begin{array}{c} & & \\ \end{array}  \end{array}  \begin{array}{c} & & \\ \end{array}  \end{array}  \begin{array}{c} & & \\ \end{array}  \end{array}  \begin{array}{c} & & \\ \end{array}  \end{array}  \begin{array}{c} & & \\ \end{array}  \end{array}  \begin{array}{c} & & \\ \end{array}  \end{array}  \begin{array}{c} & \\ \end{array}  \end{array}  \end{array}  \begin{array}{c} & \\ \end{array}  \end{array}  \end{array}$ | ご 折り返して全体を表示する<br>歴生<br>「」 」 「」 」 「」 」 「」 」 「」 」 「」 」 」 「」 」 」 「」 」 」 、 「」 」 、 、 、 、                                                                                                    | <ul> <li>A<br/>Z<br/>型べ替え<br/>フィルター</li> </ul> | くしていた。<br>と 検索と<br>・ 選択・ |        |
| クリップボー | -   <sup>5</sup> 15 |                             | フォント い                                                                                                    | 配置 5 数値 5 スタイル セル                                                                                                    | 編集                                             |                          | ^      |
| E72    |                     |                             | : × ✓ fx シナリオ分析の                                                                                                    | 就業者数推計において、予測期間における外生的な就業者数の増減を反映させる。その場合、26行~37行、                                                                                                    | AC列以降                                          | ≨に増減数                    | ģを入 ♥  |
| A      | В                   | С                           | D                                                                                                    | E F G                                                                                                    | н                                              | 1                        |        |
| 70     |                     | シナリオ                        | <u>S県内経済活動別労働時間</u>                                                                                                    | 構造はベースラインと同じ。<br>ベースラインから変更する場合は、(労働時間の伸び率である)7行目AC列以降を変更する。                                                                                                    |                                                |                          |        |
| 71     |                     | ベースライン                      | 県内経済活動別延べ労働時間                                                                                                    | ベースライン:就業者数×月当たり労働時間×12か月 により、マンアワーの労働投入を計算。                                                                                                    |                                                |                          |        |
| 72     |                     | シナリオ                        | <u>S外生要因調整済み県内就業者数</u>                                                                                                    | シナリオ分析の就業者数推計において、予測期間における外生的な就業者数の増減を反映さ<br>せる。その場合、26行~37行、AC列以降に増減数を入力する(単位は千人。)                                                                                                    |                                                |                          |        |
| 73     |                     | シナリオ                        | S県内経済活動別延べ労働時間                                                                                                    | シナリオ:就業者数×月当たり労働時間×12か月 により、マンアワーの労働投入を計算。                                                                                                    |                                                |                          |        |
| 74     |                     | 両方                          | 装備率回帰                                                                                                    | 資本装備率の回帰分析。説明変数はシート「県内経済活動別資本ストックと資本装備率」9<br>行目の西層年。<br>シート「県内経済活動別資本ストックと資本装備率」で産業計と社会資本ストックをトレンドで<br>延長するための準備。(トレンド関数で同じことが可能だが、計算過程を明確にするために敢え<br>で実施した。)                                                                                         |                                                |                          |        |
| 75     |                     | ペースライン                      | 県内経済活動別資本ストッた資本装備率                                                                                                    | 9~24行: 経済活動別民間資本ストック(百万円)。2020年以降は資本装備率×労働<br>投入により計算。<br>24~41行:資本装備率の計算(百万円/千時間)<br>44行目から下:File300のシート「推計用に整理」から値復写<br>2020年以降、産業計(39行)と社会資本ストック(41行)の資本装備率はそれぞれトレン<br>ドで延長。各産業(27行~38行)は、(産業計+社会資本ストック)の伸びに合わせて延<br>長。<br>シャレオグ坂田のシート、算式に従って計算する。 |                                                |                          |        |
|        |                     | S 1114                      |                                                                                                    | 10行~24行:Z列から右側で、投資系列を逆算する。<br>K(t)=K(t-1)*(1-d)+I(t)、                                                                                                    |                                                |                          | T      |
| 4      | ×                   | 稼働率指数                       | 耕地面積 S耕地面積 生産関数パラメーク                                                                                                    | 7 GRP予測値 S_GRP予測値 比較シート シナリオ分析の該当箇所 Note  ① : 4                                                                                                    | _                                              |                          |        |
| 準備元了   |                     |                             |                                                                                                    |                                                                                                    | -                                              |                          | + 100% |

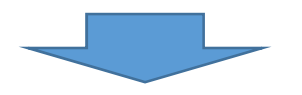

② 「S<u>外生要因調整済み県内就業者数</u>」シートに飛ぶので、2030~2034 年度の就業者数の値を変更 する。(千人単位のため、2030 年度に「5」を入力する。また、2035 年度に「0」を入力する。)

| 0 🖆 🗄 🗟 🏷                            | • e • 6 |          |       |       |       |              |                                               | r4      | _gde_file | 805_versi    | on10.xlsx               | - Exo        | el                        |             |          |       |                                                                                                    |            |                 | M         |                  |           |       |
|--------------------------------------|---------|----------|-------|-------|-------|--------------|-----------------------------------------------|---------|-----------|--------------|-------------------------|--------------|---------------------------|-------------|----------|-------|----------------------------------------------------------------------------------------------------|------------|-----------------|-----------|------------------|-----------|-------|
| ファイル ホーム 挿び                          | 人 ページ   | シレイアウト   | 数式    | データ   | 7 校開  | 表示           | t JUS                                         | T PDF 4 | ♀実        | 行したい作        | 業を入力して                  | てください        |                           |             |          |       |                                                                                                    |            |                 |           | サインイ             | > 月井      | 有     |
| Arial                                |         | - 11     | · A   |       |       | <b>%</b> - 8 | 「新り返し                                         | て全体を表   | 伝する       | 通貨           |                         | •            |                           |             |          |       |                                                                                                    | Σ          | オート SUM<br>フィル・ | Z         | 7 5              | )         |       |
|                                      | ! - 🖽 - | ð - 🛓    | A - 4 | * # 3 | = = 3 |              | 目セルを結                                         | 合して中央   | 揃え *      | <b>*</b> * % | • <u>€.0</u>            | .00<br>->.0  | 条件付き テ−<br>書式 - 書         | フルとして       | セルのスタイル・ | 挿入    | 削除 書                                                                                                    | FIL 🧶      | <i>ካ</i> ሀア +   | 亜ペロフィル    | 皆えと 横穿<br>ターマ 選択 | 12<br>! = |       |
| わいプポード rs                            | 7+2     | ιŀ       |       | R.    |       | 62           | · <u>·</u> ·································· |         | 5         | ž            | 加度                      | 5            |                           | スタイル        |          |       | 711.                                                                                                    |            |                 | <b>福住</b> |                  |           | ~     |
|                                      |         |          |       |       |       |              |                                               |         |           |              | C Phase                 |              |                           |             |          |       | 407.9                                                                                                    |            |                 |           |                  |           |       |
| AJ32                                 | •       | $\times$ | √ fs  | 5     |       |              |                                               |         |           |              |                         |              |                           |             |          |       |                                                                                                    |            |                 |           |                  |           | .*    |
| A                                    | AD      | AE       | AF    | AG    | AH    | AI           | AJ                                            | AK      | AL        | AM           | AN                      | AO           | AP                        | AQ          | AR       | AS    | AT                                                                                                    | AU         | AV              | AW        | AX               | AY        | 1 .   |
| 1 Y列から左:File120のセルE                  | 28      |          |       |       |       |              |                                               |         |           |              |                         |              |                           |             |          |       |                                                                                                    |            |                 |           |                  |           |       |
|                                      |         |          |       |       |       |              |                                               |         |           |              |                         |              |                           |             |          |       |                                                                                                    |            |                 |           |                  |           |       |
| 2                                    | 5       | 5        | 5     | 5     | 5     | 5            | 5                                             | 5       | 5         | 5            | 5                       |              | 5                         |             |          |       |                                                                                                    |            |                 |           |                  |           | -     |
| 5                                    | 0.034   | 0.035    | 0.035 | 0.035 | 0.036 | 0.036        | 0.035                                         | 0.035   | 0.038     | 0.036        | 0.038                   | 0.03         | 18                        |             |          |       |                                                                                                    |            |                 |           |                  |           |       |
| 6                                    |         |          |       |       |       |              |                                               |         |           |              |                         |              |                           |             |          |       |                                                                                                    |            |                 |           |                  |           | _     |
| 8                                    | 2024    | 2025     | 2026  | 2027  | 2028  | 2029         | 2030                                          | 2031    | 2032      | 2033         | 2034                    | 203          | 2036                      | 2037        | 2038     | 2039  | 2040                                                                                                    | 2041       | 2042            | 2043      | 2044             | 2045      |       |
| 9                                    | 24      | 25       | 28    | 27    | 28    | 29           | 30                                            | 31      | 32        | 33           | 34                      | 35           | 38                        | 37          | 38       | 39    | 40                                                                                                    | 41         | 42              | 43        | 44               | 45        |       |
| 9 情報·通信                              | 21      | 20       | 20    | 20    | 20    | 20           | 20                                            | 19      | 19        | 19           | 19                      | 1            | 8 18                      | 18          | 18       | 18    | 17                                                                                                    | 17         | 17              | 17        | 16               | 18        |       |
| 0 不動産                                | 15      | 15       | 15    | 15    | 14    | 14           | 14                                            | 14      | 14        | 14           | 14                      | 1            | 13 13                     | 13          | 13       | 13    | 13                                                                                                    | 12         | 12              | 12        | 12               | 12        |       |
| 1 サービス系                              | 553     | 548      | 544   | 539   | 534   | 529          | 524                                           | 519     | 514       | 508          | 502                     | 49           | 6 490                     | 484         | 477      | 471   | 464                                                                                                    | 458        | 451             | 444       | 438              | 431       |       |
| <ol> <li>経済活動計</li> <li>3</li> </ol> | 1,421   | 1,409    | 1,397 | 1,385 | 1,372 | 1,359        | 1,351                                         | 1,339   | 1,325     | 1,310        | 1,294                   | 1,27         | 4 1,260                   | 1,243       | 1,226    | 1,209 | 1,192                                                                                                    | 1,176      | 1,159           | 1,142     | 1,125            | 1,108     |       |
| · 名書用間にいた私生的か計算                      | ÷       |          |       |       |       |              |                                               |         |           |              |                         |              |                           |             |          |       |                                                                                                    |            |                 |           |                  |           | _     |
| 5                                    | J.      |          |       |       |       |              |                                               |         |           |              |                         |              |                           |             |          |       |                                                                                                    |            |                 |           |                  |           |       |
| 6 應林水産業                              | 0       | 0        | 0     | 0     | 0     | 0            | 0                                             | 0       | 0         | 0            | 0                       |              | 0 0                       | 0           | 0        | 0     | 0                                                                                                    | 0          | 0               | 0         | 0                | 0         |       |
| 7 食料品                                | 0       | .0       | 0     | 0     | 0     | 0            | 0                                             | 0       | 0         | 0            | 0                       |              | 0 0                       | 0           | 0        | 0     | 0                                                                                                    | .0         | 0               | 0         | 0                | 0         |       |
| 8 化学                                 | 0       | 0        | 0     | 0     | 0     | 0            | 0                                             | 0       | 0         | 0            | 0                       |              | 0 0                       | 0           | 0        | 0     | 0                                                                                                    | 0          | 0               | 0         | 0                | 0         |       |
| 9 一次金属                               | 0       | 0        | 0     | 0     | 0     | 0            | 0                                             | 0       | 0         | 0            | 0                       |              | 0 0                       | 0           | 0        | 0     | 0                                                                                                    | 0          | 0               | 0         | 0                | 0         |       |
| 0 はん用・生産用・業務用機械                      | 0       | 0        | 0     | 0     | 0     | 0            | 0                                             | 0       | 0         | 0            | 0                       |              | 0 0                       | 0           | 0        | 0     | 0                                                                                                    | 0          | 0               | 0         | 0                | 0         |       |
| 1 輸送用機械                              | 0       | 0        | 0     | 0     | 0     | 0            | 0                                             | 0       | 0         | 0            | 0                       |              | 0 0                       | 0           | 0        | 0     | 0                                                                                                    | 0          | 0               | 0         | 0                | 0         |       |
| 2 その他紘工業                             | 0       | 0        | 0     | 0     | 0     | 0            | 5                                             | 5       | 5         | 5            | 5                       |              | 0 0                       | 0           | 0        | 0     | 0                                                                                                    | 0          | 0               | 0         | 0                | 0         |       |
| 3 社会インフラ系                            | 0       | 0        | 0     | 0     | 0     | 0            | 0                                             | 0       | 0         | 0            | 0                       |              | 0 0                       | 0           | 0        | 0     | 0                                                                                                    | 0          | 0               | 0         | 0                | 0         |       |
| 4 回業                                 | 0       | 0        | 0     | 0     | 0     | 0            | 0                                             | 0       | 0         | 0            | 0                       |              | 0 0                       | 0           | 0        |       | 0                                                                                                    | 0          | 0               | 0         | 0                | 0         |       |
| 0 1月報(週間)                            | 0       | 0        | 0     | 0     | 0     | 0            | 0                                             | 0       | 0         | 0            | 0                       |              | 0 0                       | 0           | 0        | 0     | 0                                                                                                    | 0          | 0               | 0         | 0                | 0         |       |
| 0 (THOME<br>7 H-F733                 | 0       | 0        | 0     | 0     | 0     | 0            | 0                                             | 0       | 0         | 0            | 0                       |              | 0 0                       | 0           | 0        | 0     | 0                                                                                                    | 0          | 0               | 0         | 0                | 0         |       |
| 8                                    | 0       | 0        | 0     | 0     | 0     | 0            | 5                                             | 5       | 5         | 5            | 5                       | _            | 0 0                       | 0           | 0        | 0     | 0                                                                                                    | 0          | 0               | 0         | 0                | 0         |       |
| 9                                    |         |          |       |       |       |              |                                               |         |           |              |                         |              |                           |             |          |       |                                                                                                    |            |                 |           |                  |           |       |
| .0                                   |         |          |       |       |       |              |                                               |         |           |              |                         |              |                           |             |          |       |                                                                                                    |            |                 |           |                  |           |       |
| 1                                    |         |          |       |       |       |              |                                               |         |           |              | No. of Concession, Name | 10754-100-71 | · Carrier College College |             |          |       | ALC: NOT THE OWNER OF THE OWNER OF THE OWNER OWNER OF THE OWNER OWNER OF THE OWNER OWNER OWNER OWNER OWNER OWNER OWNER OWNER OWNER OWNER OWNER OWNER OWNER OWNER OWNER OWNER OWNER OWNER OWNER OWNER OWNER OWNER OWNER OWNER OWNER OWNER |            |                 |           |                  |           |       |
| ◆ ▶ S外生事                             | 民因調整済。  | 升具内就能    | 業者数   | 県内経済  | 活動別如  | べ労働時         | 間 S J F                                       | 内経済活    | 動別延べ      | 労働時間         | 装備                      | 率回帰          | 具内経                       | <b>済活動別</b> | 資本ストッ    | クと資本装 | 備率 .                                                                                                    | 🕂          | 3 4             |           |                  |           | Þ     |
| 4店空7                                 |         |          |       |       |       |              |                                               |         |           |              |                         |              |                           |             |          |       |                                                                                                    | HTH        | <b>同</b> 田      | _         | 1                |           | 70%   |
| ¥14.763                              |         |          |       |       |       |              |                                               |         | _         | _            |                         |              |                           |             |          |       |                                                                                                    | <u>ann</u> |                 |           | 1. T             | T         | 10.70 |

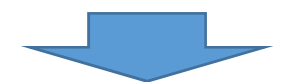

③「比較シート」にシナリオによる試算結果が算出され、実質県内総生産の増加額が表示される。

|                                       |             | 100                       |                         |                                                                                    |                          |                      |                          | r4_gde_           | file805_versi        | on10.xlsx - Ex | ccel                   |                                |                                                                                   |                                                                                                    |                    | <b>D</b>                          | - 8                |       |
|---------------------------------------|-------------|---------------------------|-------------------------|------------------------------------------------------------------------------------|--------------------------|----------------------|--------------------------|-------------------|----------------------|----------------|------------------------|--------------------------------|-----------------------------------------------------------------------------------|----------------------------------------------------------------------------------------------------|--------------------|-----------------------------------|--------------------|-------|
| ファイル                                  | 木-          | -L 1                      | 款<br>。                  | ページ レイアウト                                                                          | 数式 データ                   | 校問表                  | 示 JUST                   | PDF4 🛛            | 実行したい作業              | 籠を入力してくださ      |                        |                                |                                                                                   |                                                                                                    |                    |                                   | サインイン              | Q. 共有 |
| 1000000000000000000000000000000000000 | ₩<br>•<br>• | Meiryo<br>B I             | UI<br><u>u</u> + [      | + 11<br>□ + 22 + .<br>2#>F                                                         |                          | = %·<br>= <u>-</u> - | 部 折り返して<br>目 セルを結合<br>配置 | 全体を表示する<br>して中央揃え | 通貨<br>· 😨 · %<br>s 数 | ,              | (<br>条件付き テ-<br>書式 * 書 | ・ブルとして セル<br>式設定 * スタイ<br>スタイル | で<br>ゆ<br>加<br>・<br>、<br>、<br>、<br>、<br>、<br>、<br>、<br>、<br>、<br>、<br>、<br>、<br>、 | <ul> <li>         ・</li> <li>         ・</li></ul> | ∑ オート S<br>↓ フィル * | SUM ・ A<br>Z<br>並べ替<br>フィルタ<br>編集 | えた 検索と<br>- * 選択 * | ^     |
| AN9                                   |             |                           | *                       | · · ·                                                                              | $\checkmark f_x = AN$    | 8-AN7                |                          |                   |                      |                |                        |                                |                                                                                   |                                                                                                    |                    |                                   |                    | *     |
| A                                     | в           | С                         | D                       |                                                                                    | E                        | AM                   | AN                       | AO                | AP                   | AQ             | AR                     | AS                             | AT                                                                                | AU                                                                                                    | AV                 | AW                                | AX                 | A 🔺   |
| 1 /<br>2<br>3                         | ベースラ        | インとシナリ<br>将来予測と<br>てれは税や問 | オの比較<br>して採用する<br>開業を調整 | るGRPは12行、1<br>済み、                                                                  | 3行。                      |                      |                          |                   |                      |                |                        |                                |                                                                                   |                                                                                                    |                    |                                   |                    |       |
| 4                                     |             | 7行、8行は                    | 社会資本の                   | の影響を見るときの                                                                          | る参照                      | 29                   | 30                       | 31                | 32                   | 33             | 34                     | 35                             | 36                                                                                | 37                                                                                                    | 38                 | 39                                | 40                 | 41    |
| 5                                     |             |                           |                         |                                                                                    |                          | 2029                 | 2030                     | 2031              | 2032                 | 2033           | 2034                   | 2035                           | 2036                                                                              | 2037                                                                                                    | 2038               | 2039                              | 2040               |       |
| 7                                     |             | (777 (77))                | -                       | 0. Wine /                                                                          |                          | 29                   | 30                       | 31                | 32                   | 33             | 34                     | 35                             | 36                                                                                | 37                                                                                                    | 38                 | 39                                | 40                 | 4     |
| 8                                     | 1           | (百万円)                     | ベースライン<br>シナリオ          | ン<br>空産業(<br>全産業(<br>・<br>・<br>・<br>・<br>・<br>・<br>・<br>・<br>・<br>・<br>・<br>・<br>・ | 任宝賀本影響試算用)<br>社会資本影響試算用) | 15,824,402           | 15,883,288               | 15,969,981        | 16,000,955           | 16,038,242     | 16,064,562             | 16,085,241                     | 16,106,195                                                                        | 16,120,348                                                                                                    | 16,114,491         | 16,098,350                        | 16,077,170         | 16,05 |
| 10                                    | 4           |                           | 変動率(                    | = 変動幅/ペース                                                                          | (フコン)<br>スライン×100)       | 0 000%               | 0.165%                   | 0 167%            | 0 169%               | 0 17196        | 0 17396                | 0.000%                         | 0 000%                                                                            | 0 000%                                                                                                    | 0.00096            | 0.000%                            | 0 000%             | 0     |
| 11                                    | 5           | ( <b>350</b> )            | S-7=/                   | - 5C301m2 · · · · · ·                                                              | 奈 (実際)                   | 15 745 557           | 15 905 977               | 15 969 197        | 15 076 097           | 15 067 107     | 15 007 200             | 16 022 206                     | 16 048 252                                                                        | 16 066 745                                                                                                    | 16.066.002         | 16 057 592                        | 16 042 842         | 16.02 |
| 13                                    | 7           | (百万円)                     | シナリオ                    | 県内総生!                                                                              | 唯(天周)<br>帝(実智)           | 15,745,557           | 15,803,877               | 15,886,670        | 15,945,800           | 15,986,276     | 16.016.781             | 16.022.396                     | 16.048.253                                                                        | 16.066.745                                                                                                    | 16.066.903         | 16.057.582                        | 16.043.842         | 16.03 |
| 14                                    | 8           |                           | 変動幅(                    | =シナリオーベース                                                                          | (ライン)                    | 0                    | 18,176                   | 18,483            | 18,818               | 19,149         | 19,482                 | 0                              | 0                                                                                 | 0                                                                                                    | 0                  | 0                                 | 0                  |       |
| 15                                    | 9           |                           | 変動率 (                   | = 変動幅/ベーフ                                                                          | スライン×100)                | 0.000%               | 0.115%                   | 0.116%            | 0.118%               | 0.120%         | 0.122%                 | 0.000%                         | 0.000%                                                                            | 0.000%                                                                                                    | 0.000%             | 0.000%                            | 0.000%             | 0.    |
| 16                                    | 10          |                           | 対前年成                    | 長率                                                                                 |                          | 0.4%                 | 0.5%                     | 0.4%              | 0.496                | 0.3%           | 0.2%                   | 0.0%                           | 0.2%                                                                              | 0.196                                                                                                    | 0.0%               | -0.1%                             | -0.1%              |       |
| 17                                    | 11          | (百万円)                     | ベースライン                  | ン農林水産                                                                              | 業                        | 261,568              | 261,447                  | 261,439           | 261,225              | 260,794        | 260,253                | 259,658                        | 259,119                                                                           | 258,352                                                                                                    | 257,391            | 256,321                           | 255,225            | 25    |
| 18                                    | 12          | (百万円)                     | シナリオ                    | 農林水産                                                                               | <b>第</b>                 | 261,568              | 261,447                  | 261,439           | 261,225              | 260,794        | 260,253                | 259,658                        | 259,119                                                                           | 258,352                                                                                                    | 257,391            | 256,321                           | 255,225            | 25    |
| 20                                    | 13          |                           | 変動幅(                    | = シナリオーベーム                                                                         | (マイン)<br>7ニイン:マ100)      | 0 000%               | 0 000%                   | 0 000%            | 0 000%               | 0 000%         | 0 000%                 | 0 000%                         | 0 000%                                                                            | 0 000%                                                                                                    | 0 000%             | 0 00095                           | 0 000%             | 0     |
| 21                                    | 15          |                           | 54.300mm (              | - 203078/ //-/                                                                     | AU 12A 100)              | 0.000%               | 0.000%                   | 0.000%            | 0.00090              | 0.000%         | 0.00096                | 0.000%0                        | 0.000%                                                                            | 0.000%                                                                                                    | 0.00096            | 0.000%                            | 0.000%             |       |
| 22                                    | 16          | (百万円)                     | A-254                   | ( 食料品                                                                              |                          | 794 702              | 795 211                  | 795 693           | 796 159              | 795 604        | 794 495                | 793 101                        | 791 682                                                                           | 790.039                                                                                                    | 787 411            | 784 293                           | 780 924            | 77    |
| 23                                    | 17          | (百万円)                     | シナリオ                    | 食料品                                                                                |                          | 794,702              | 795.211                  | 795.693           | 796,159              | 795,604        | 794,495                | 793,101                        | 791,682                                                                           | 790.039                                                                                                    | 787.411            | 784,293                           | 780,924            | 77    |
| 24                                    | 18          |                           | 変動幅(                    | =シナリオーペース                                                                          | (ライン)                    | 0                    | 0                        | 0                 | 0                    | 0              | 0                      | 0                              | 0                                                                                 | 0                                                                                                    | 0                  | 0                                 | 0                  |       |
| 25                                    | 19          |                           | 変動率(                    | =変動幅/ベース                                                                           | スライン×100)                | 0.000%               | 0.000%                   | 0.000%            | 0.000%               | 0.000%         | 0.000%                 | 0.000%                         | 0.000%                                                                            | 0.000%                                                                                                    | 0.000%             | 0.000%                            | 0.000%             | 0.    |
| 26                                    | 20          |                           |                         |                                                                                    |                          |                      |                          |                   |                      |                |                        |                                |                                                                                   |                                                                                                    |                    |                                   |                    |       |
| 27                                    | 21          | (百万円)                     | ペースライン                  | ン 化学                                                                               |                          | 883,411              | 889,070                  | 894,587           | 900,368              | 904,898        | 908,735                | 912,217                        | 915,599                                                                           | 918,932                                                                                                    | 920,976            | 922,379                           | 923,402            | 92    |
| 28                                    | 22          | (百万円)                     | シナリオ                    | 化学                                                                                 | - ())                    | 883,411              | 889,070                  | 894,587           | 900,368              | 904,898        | 908,735                | 912,217                        | 915,599                                                                           | 918,932                                                                                                    | 920,976            | 922,379                           | 923,402            | 92    |
| 20                                    | 23          |                           | 近期幅(                    | = ンナリオーベース                                                                         | (71 <i>2)</i>            | 0 00000              | 0                        | 0 00000           | 0 00001              | 0              | 0                      | 0 00000                        | 0 00000                                                                           | 0 00000                                                                                                    | 0                  | 0                                 | 0 0000/            |       |
| 4                                     |             | 稼働                        | 率指数                     | 耕地面積                                                                               | S耕地面積                    | 産関数パラメータ             | GRP予測                    | 直 S_GRI           | P予測值                 | 比較シート          | シナリオ分析の                | )該当箇所                          | Note                                                                              | ۲                                                                                                    | : •                |                                   |                    | Þ     |
| 準備完了                                  |             |                           |                         |                                                                                    |                          |                      |                          |                   |                      |                |                        |                                |                                                                                   |                                                                                                    |                    | ─                                 | 1.                 | ► 80% |

# No.4 「その他鉱工業」の設備投資額が外生的に 30 億円増加(期間: 2030~2034 年度)

① 将来予測値推計ファイルの「Note」シートを開き、「<u>S\_投資系列逆算とストック再計算</u>」をクリックする。

| ファイル ホー             | ム 挿入                        | ページ レイアウト 数式 データ 校開                                                                                                    | 表示 JUST PDF 4                                                                                                    | ♀ 実行したい作業を                                                                                  | 入力してくださ                                   | u                              |                         |                        |                       |                             |        |          | ;                            | サインイン           | A 共有   |   |
|---------------------|-----------------------------|----------------------------------------------------------------------------------------------------|----------------------------------------------------------------------------------------------------|---------------------------------------------------------------------------------------------|-------------------------------------------|--------------------------------|-------------------------|------------------------|-----------------------|-----------------------------|--------|----------|------------------------------|-----------------|--------|---|
| ■<br>貼り付け<br>・<br>・ | Meiryo UI<br>B I <u>U</u> + | $\begin{array}{c c} & & & \\ & & & \\ \hline & & & \\ \hline & & & \\ \hline & & & \\ \hline & & & \\ \hline & & & \\ \hline \end{array} \xrightarrow{A^{*}} A^{*} \xrightarrow{A^{*}} \overrightarrow{a} \xrightarrow{A^{*}} \overrightarrow{a} \overrightarrow{a} \xrightarrow{A^{*}} \overrightarrow{a} \overrightarrow{a} \overrightarrow{a} \overrightarrow{a} \overrightarrow{a} \overrightarrow{a} \overrightarrow{a} $ | 「折り返して全体を表示す」 「日 セルを結合して中央揃え」                                                                                                    | fð 標準<br>i • 😨 • % ,                                                                        | *.0 00<br>*.0 +.0                         | 条件付き デ<br>書式 * 書               | ーブルとして<br>気設定・:         | セルの<br>スタイル ~          | 日本                    | 影響                          | 調査     | ∑ オート SU | M - Aフ<br>ア<br>並べ替え<br>フィルター | ↓ 検索と<br>▼ 選択 ▼ |        |   |
| クリップボード に           |                             | 7721                                                                                                    | 配置                                                                                                    | 5 数值                                                                                        | F <sub>N</sub>                            |                                | スタイル                    |                        |                       | セル                          |        |          | 編集                           |                 | /      | • |
| B74                 |                             | • 1 × √ fx                                                                                                    |                                                                                                    |                                                                                             |                                           |                                |                         |                        |                       |                             |        | ~        |                              |                 |        |   |
| A B                 | С                           | D                                                                                                    |                                                                                                    |                                                                                             | E                                         |                                |                         |                        |                       |                             | F      | G        | н                            | 1               |        | 4 |
| 74                  | 両方                          | 装備率回帰                                                                                                    | 資本装備率の回帰分れ<br>行目の西暦年。<br>シート「県内経済活動が<br>延長するための準備。<br>て実施した。)                                                                                                    | 析。説明変数はシ<br>別資本ストックと資<br>(トレンド関数で同                                                          | ート「県内<br>本装備率<br>別じことが可                   | 経済活動別<br>」で産業計<br>能だが、計算       | 別資本スト<br>と社会資オ<br>算過程を明 | ックと資ス<br>トストック<br>明確にす | に装備す<br>をトレン <br>るために | <sup>E</sup> ]9<br>*で<br>敢え |        |          |                              |                 |        |   |
| 75                  | ベースライン                      | 県内経済活動別資本ストックと資本装備率                                                                                                    | <ul> <li>県内経済活動別資本ストックと資本装備率</li> <li>9~24行:経済活動別民間資本ストック(百万円)。2020年以降は資本装備率,<br/>投入により計算。</li> <li>24~41行:資本装備率の計算(百万円/千時間)</li> <li>2020年以降、産業計(39行)と社会資本ストック(41行)の資本装備率はそれぞ<br/>ドで延長。各産業(27行~38行)は、(産業計+社会資本ストック)の伸びに合れ</li> </ul> |                                                                                             |                                           |                                |                         |                        |                       |                             |        |          |                              |                 |        |   |
| 76                  | シナリオ                        | S_投資系列逆算とストック再計算                                                                                                    | シナリオ分析用のシート<br>10行~24行:Z列か<br>K(t)=K(t-1)*(1-d)<br>I(t)=K(t)-K(t-1)*(<br>27行~42行:シナリ<br>45行~60行:外生要<br>63行以降:シナリオ用                                                                                                    | 。算式に従って計<br>ら右側で、投資系<br>(+ I(t)、<br>(1-d)<br><del>*分析における外生</del><br>要因を反映した、シ<br>のストック再計算、 | 算する。<br>列を逆算す<br>E的な投資<br>・ナリオで採り<br>投資系列 | する。<br>の増減を入<br>用する投資<br>を外生的に | 、力。<br>系列<br>変化させけ      | なければ                   | 差はゼロ                  |                             |        |          |                              |                 |        |   |
|                     | 両方                          | 稼働率指数                                                                                                    | 2023年でいきなり過去<br>になり、県内総生産が<br>る。                                                                                                    | 310年の平均をとる<br>急増する。この動き                                                                     | ると、稼働率<br>をもう少し。                          | <sup>認</sup> が2022年<br>マイルドにす  | から23年(<br>るために、         | こかけてう<br>以下のよ          | ルンプし<br>うに修]          | た形<br>Eす                    |        |          |                              |                 |        | • |
| ↓ → … 準備完了          | S_投資系列                      | 送算とストック再計算 稼働率指数 耕地面積                                                                                                    | S耕地面積 生産関                                                                                                    | 数パラメータ  県                                                                                   | 内総生産予                                     | 測值 S_                          | 具内総生産                   | 量予測值                   | 比較                    | <u>&gt;−</u> ト              | ⊝<br>⊞ |          | ]                            | 1               | + 1009 | % |

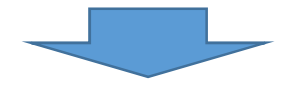

② 「S\_投資系列逆算とストック再計算」シートに飛ぶので、〈外生的な投資系列の増減〉の欄で、 2030~2034 年度に数値を入力する。

| ファイル ホーム                                                 | 挿入           | ページレイ         | アウト 🖠        | 対 デ     | タ 校            | a 表示       | JUST                | PDF 4         | ♀実                      | テしたい作業を                 | く力してくだき            |                                                                                                    |              |          |         |                                          |       |            | サイン                | 1> A      | 共有       |
|----------------------------------------------------------|--------------|---------------|--------------|---------|----------------|------------|---------------------|---------------|-------------------------|-------------------------|--------------------|----------------------------------------------------------------------------------------------------|--------------|----------|---------|------------------------------------------|-------|------------|--------------------|-----------|----------|
| 1 M 13                                                   | ック           |               | • 11 ·       | A* A* = |                | 87 - L     | 「折り返し               | て全体を表示        | する                      | 標準                      | •]                 | , in the second second |              |          |         | × 前                                      | ∑ 7-F | SUM *      | Ź▼ /               | ρ         |          |
| 貼り付け 😽 🖪 1                                               | t <u>u</u> ≁ | - 🗄 🕈         | • <u>A</u> • | ₫ * ≣   | = =            | • • • •    | ヨセルを結               | 合して中央揃        | ₹ *                     | 🛂 • %   *               | €.0 .00<br>0.€ 00. | 条件付き:<br>書式 *                                                                                                    | テーブルとして書式設定・ | セルのスタイル・ | 挿入削     | 除書式                                      | シリア   | · 立<br>· フ | が替えと 検<br>イルター * 選 | 索と<br> 択・ |          |
| クリップボード にょ                                               |              | フォント          |              | 15      |                | RC I       | 置                   |               | is.                     | 数値                      | ra.                |                                                                                                    | スタイル         |          | t       | IL                                       |       | 編集         |                    |           | ~        |
|                                                          |              |               |              | 6       |                |            |                     |               |                         |                         |                    |                                                                                                    |              |          |         |                                          |       |            |                    |           |          |
| A2                                                       |              |               | s            | Jx      |                |            |                     |               |                         |                         |                    |                                                                                                    |              |          |         |                                          |       |            |                    |           | ~        |
| A                                                        |              | В             | С            | D       | Z              | AA         | AB                  | AC            | AD                      | AE                      | AF                 | AG                                                                                                    | AH           | Al       | AJ      | AK                                       | AL    | AM         | AN                 | AO        | 1.       |
| <ol> <li>2 三列から石田で、投資ネ</li> <li>2 三列から石田で、投資ネ</li> </ol> | 69]登远剪平      | 0             |              |         | K(t)=K(t-1)*   | (1-d)+l(t) |                     |               |                         |                         |                    |                                                                                                    |              |          |         |                                          |       |            |                    |           | _        |
| 3                                                        |              | -             |              |         | I(t)=K(t)-K    | t-1)*(1-d) |                     |               |                         |                         |                    |                                                                                                    |              |          |         |                                          |       |            |                    |           |          |
| 4                                                        |              |               |              |         |                |            |                     |               |                         |                         |                    |                                                                                                    |              |          |         |                                          |       |            |                    |           |          |
| 5                                                        |              |               |              |         |                |            |                     |               |                         | 3000                    | 3000               | 3000                                                                                                    | 3000         | 3000     | 3000    | 3000                                     | 3000  | 3000       | 3000               |           | <u> </u> |
| 5 2817~3917, 4217 - S                                    | /テリオ分析       | 12月17日外生      | 时在按照的地       | 國之人刀    | 10.00 07 311 4 | e 10       |                     | -             |                         | 1.0%                    | 0.9%               | 0.9%                                                                                                    | 1.0%         | 1.0%     | 1.0%    | 1.0%                                     | 1.0%  | 1.0%       | 1.0%               |           |          |
|                                                          |              |               |              |         | 東南が発生す         | 2 41 (7 43 | おお話ないと              | 7.5           |                         | 0.4076                  | 0.4470             | 0.4076                                                                                                    | 0.4070       | 0.407    | 0.40/0  | 0.4576                                   | 0.473 | 0.40/0     | 0,4970             |           |          |
| 9                                                        |              | 滅耗率           | 1997         | 1998    | 2020           | 2021       | 2022                | 2023          | 20                      | 24 2025                 | 2026               | 2027                                                                                                    | 2028         | 2029     | 2030    | 2031                                     | 2032  | 2033       | 2034               | 2035      |          |
| 25                                                       |              |               |              |         |                |            |                     |               |                         |                         |                    |                                                                                                    |              |          |         |                                          |       |            |                    |           |          |
| 26                                                       |              |               |              |         |                |            |                     |               |                         |                         |                    |                                                                                                    |              |          |         |                                          |       |            |                    |           | _        |
| 27 < 外生的な投資系列の:                                          | 増減>          |               |              |         | 入力型(単位         | : 首万円)     |                     |               |                         |                         |                    |                                                                                                    |              |          |         |                                          |       |            |                    |           | _        |
| 28 農林水產業                                                 |              |               |              |         | 0              | 0          | 0                   | 0             |                         | 0 0                     | 0                  | 0                                                                                                    | 0            |          | 0       | 0                                        | 0     | 0          | 0                  | 0         |          |
| 29 食料品                                                   |              |               |              |         | 0              | 0          | 0                   | 0             |                         | 0 0                     |                    | 0                                                                                                    | 0            |          |         | 0                                        | 0     | 0          | 0                  | U         |          |
| 30 化学                                                    |              |               |              |         | 0              |            |                     |               |                         | 0 0                     |                    |                                                                                                    | 0            |          |         |                                          |       |            |                    |           |          |
| 31 一次金属                                                  | -            | -             |              |         |                |            |                     | 0             |                         | 0 0                     |                    |                                                                                                    |              |          |         | 0                                        |       |            | 0                  | 0         |          |
| 32 以心用,王座用,美物)                                           | HIDTOR       |               |              |         | 0              | 0          | 0                   |               |                         | 0 0                     |                    |                                                                                                    |              |          |         |                                          | 0     |            |                    | 0         |          |
| 34 子の他的工業                                                |              |               |              |         | 0              | 0          | 0                   | 0             |                         | 0 0                     | 0                  | 0                                                                                                    | 0            |          | 0       | 0                                        | 0     | 0          | 0                  | 0         |          |
| 35 計会インフラ系                                               |              |               |              |         | 0              | 0          | 0                   | 0             |                         | 0 0                     | 0                  | 0                                                                                                    | 0            |          | 0       | 0                                        | Ö     | 0          | 0                  | 0         |          |
| 36 麻業                                                    |              |               |              |         | 0              | 0          | 0                   | 0             |                         | 0 0                     | 0                  | 0                                                                                                    | 0            |          | 0       | 0                                        | 0     | 0          | 0                  | 0         |          |
| 37 情報·通信                                                 |              |               |              |         | 0              | 0          | 0                   | 0             |                         | 0 0                     | 0                  | 0                                                                                                    | 0            | 1        | 0       | 0                                        | 0     | 0          | 0                  | 0         |          |
| 38 不動產                                                   |              |               |              |         | 0              | 0          | 0                   | 0             |                         | 0 0                     | 0                  | 0                                                                                                    | 0            |          | 0       | 0                                        | 0     | 0          | 0                  | 0         |          |
| 39 サービス系                                                 |              |               |              |         | 0              | 0          | 0                   | Ð             |                         | 0 0                     | 0                  | 0                                                                                                    | 0            | 6        | 0       | Ð                                        | 0     | 0          | 0                  | e         |          |
| 40 産業計                                                   |              |               |              |         | 0              | 0          | 0                   | 0             |                         | 0 0                     | 0                  | 0                                                                                                    | 0            | (        | 0       | 0                                        | 0     | 0          | 0                  | 0         |          |
|                                                          |              |               |              | 1.000   |                |            | Concernent Harrison | Noncomp Press | No. of Concession, Name | an allower the store of |                    | Concession of the                                                                                                    | -            |          |         |                                          | -     |            | 2 24               |           |          |
| ↓  ↓     S9                                              | *生要因調        | <b> 整済み県 </b> | 内就業者数        | S 県内    | <b>N経済活動別</b>  | 」延べ労働      | 時間 装                | 備率回帰          | 県内                      | 経済活動別資                  | 資本ストックと            | 資本装備部                                                                                                    | S_投          | 資系列逆     | 算とストック再 | 計算                                       | + : - | •          |                    |           | Þ        |
| 準備完了                                                     |              |               |              |         |                |            |                     |               |                         |                         |                    |                                                                                                    |              |          |         | La La La La La La La La La La La La La L |       | 巴          |                    | +         | 70%      |

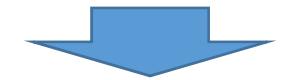

③ 該当するセルに数値を入力する。(百万円単位のため「3,000」と入力する。)

| A Starts and                  | 00 201704H | - 11 - 0     | =                                       |                                         | o. =                                    | CINEL 7  |       | 77 ( <b>F</b> ( <b>F</b> ) | 6     |                    |                   | THE A              |           |        | × 🛱           | <b>Σ</b> 7-ト | SUM +   | A-                  | 0         |    |
|-------------------------------|------------|--------------|-----------------------------------------|-----------------------------------------|-----------------------------------------|----------|-------|----------------------------|-------|--------------------|-------------------|--------------------|-----------|--------|---------------|--------------|---------|---------------------|-----------|----|
| 1 lb +                        |            | - 11 - M     | A                                       |                                         | / · · · · · · · · · · · · · · · · · · · | ו טצגעיה | 王钟忆农小 | 90 MEM                     |       | -                  |                   |                    |           |        |               | マイル・         |         | Z ¥ 🗸               | <u> </u>  |    |
| 이 B I U -                     | 🗄 + 🗳      | · <u>A</u> · | <b>∡</b> - ≡                            | = =                                     | 目 전 법 (                                 | こルを結合    | 乳て中央揃 | ž * 🍄                      | - % * | €.0 .00<br>•.0 •.0 | 条件付き テ・<br>ま式 * ま | ーブルとして<br>町式設定 - つ | セルの スタイル・ | 挿入 削   | 陈 書式          | עול 🧶        | Ш<br>7. | べ替えと 横<br>(1)カー * 弾 | 案と<br>択 ▼ |    |
| ゆブボード ru                      | フォント       |              | 5                                       |                                         | 配置                                      |          |       | ri.                        | 数値    | rs.                |                   | スタイル               |           | セ      | ιĻ            |              | 編集      | ar an               |           |    |
| J34                           | •          | x v          | <i>f</i> <sub>*</sub> 3                 | 000                                     |                                         |          |       |                            |       |                    |                   |                    |           |        |               |              |         |                     |           |    |
| A                             | в          | c            | D                                       | z                                       | AA                                      | AB       | AC    | AD                         | AE    | AF                 | AG                | AH                 | Al        | AJ     | AK            | ÁL           | AM      | AN                  | AO        |    |
| Z例から右側で、投資系列を逆算               | Tō.        |              |                                         |                                         |                                         |          |       |                            |       |                    |                   |                    |           |        |               |              |         |                     |           |    |
|                               |            |              |                                         | K(t)=K(t-1)*(1                          | -d)+l(t)                                |          |       |                            |       |                    |                   |                    |           |        |               |              |         |                     |           |    |
|                               |            |              |                                         | (t)=K(t)-K(t)                           | -1)*(1-d)                               |          |       |                            |       |                    |                   |                    |           |        |               |              |         |                     |           |    |
|                               |            |              |                                         |                                         |                                         |          |       |                            |       |                    |                   |                    |           |        |               |              |         |                     |           |    |
|                               |            |              |                                         |                                         |                                         |          |       |                            | 3000  | 3000               | 3000              | 3000               | 3000      | 3000   | 3000          | 3000         | 3000    | 3000                |           |    |
| 28行~39行、42行:シナリオ分             | 析における外生    | 的な投資の増加      | (を入力                                    |                                         |                                         |          |       |                            | 1.0%  | 0.9%               | 0.9%              | 1.0%               | 1.0%      | 1.0%   | 1.0%          | 1.0%         | 1.0%    | 1.0%                |           |    |
|                               |            |              |                                         | 投資系列委定員                                 | i-                                      |          |       |                            | 0.45% | 0.44%              | 0.45%             | 0.45%              | 0,46%     | 0.46%  | 0.45%         | 0.47%        | 0.48%   | 0.49%               |           |    |
|                               |            |              |                                         | 断層が発生する                                 | がここはやむき                                 | 海ないと     | Ť Ō   |                            |       |                    |                   |                    |           |        |               |              |         |                     |           |    |
|                               | 道耗率        | 1997         | 1998                                    | 2020                                    | 2021                                    | 2022     | 2023  | 2024                       | 2025  | 2028               | 2027              | 2028               | 2029      | 2030   | 2031          | 2032         | 2033    | 2034                | 2035      | -  |
|                               |            |              |                                         |                                         |                                         |          |       |                            |       |                    |                   |                    |           |        |               |              |         |                     |           |    |
| くさきのため美ながら後近へ                 |            |              |                                         | 3 -+- (M. / HC/HC >                     | 2( <b>2</b> ( <b>2</b> ))               |          |       |                            |       |                    |                   |                    |           |        |               |              |         |                     |           |    |
| → 55 ± 25 単 10.11 第71927828.7 |            |              | -                                       | 0.0000000000000000000000000000000000000 | 0                                       | 0        | 0     | 0                          | 0     | 0                  | 0                 | 0                  | 0         | 0      | 0             | 0            | 0       | 0                   | 0         |    |
| 辰村小座美                         |            |              |                                         | 0                                       | 0                                       | 0        | 0     | ő                          |       | ő                  |                   | ő                  |           | ő      |               | ő            |         | 0                   | ,         |    |
| 医科药<br>化素                     |            |              |                                         | 0                                       | 0                                       | õ        | 0     | 0                          | 0     | 0                  | 0                 | 0                  | 0         | 0      | 0             | 0            | 0       | 0                   | 0         |    |
| 11. <del>1</del>              |            |              |                                         | 0                                       | 0                                       | 0        | 0     | 0                          | 0     | 0                  | 0                 | 0                  | 0         | 0      | 0             | 0            | 0       | 0                   | 0         |    |
| 小皿MA<br>   (田・生井田・栄敬田総員       |            |              |                                         | 0                                       | 0                                       | o        | 0     | 0                          | 0     | 0                  | 0                 | 0                  | 0         | 0      | 0             | 0            | 0       | 0                   | 0         |    |
|                               |            |              |                                         | 0                                       | 0                                       | o        | O     | 0                          | 0     | o                  | 0                 | o                  | 0         | 0      | 0             | 0            | 0       | 0                   | 0         |    |
| 子而他放丁業                        |            |              |                                         | 0                                       | 0                                       | 0        | 0     | 0                          | 0     | 0                  | 0                 | 0                  | 0         | 3.000  | 3.000         | 3,000        | 3.000   | 3,000               | 0         |    |
| 社会インフラ系                       |            |              |                                         | 0                                       | 0                                       | 0        | 0     | 0                          | 0     | 0                  | 0                 | 0                  | 0         | 0      | 0             | 0            | 0       | 0                   | (m) 0     |    |
| 商業                            |            |              |                                         | 0                                       | 0                                       | 0        | 0     | 0                          | 0     | 0                  | 0                 | 0                  | 0         | 0      | 0             | 0            | 0       | 0                   | <b>.</b>  |    |
| 情報・通信                         |            |              |                                         | 0                                       | ٥                                       | 0        | 0     | 0                          | 0     | 0                  | 0                 | 0                  | 0         | 0      | 0             | 0            | 0       | 0                   | 0         |    |
| 不動產                           |            |              |                                         | 0                                       | 0                                       | 0        | 0     | 0                          | 0     | 0                  | 0                 | 0                  | 9         | 0      | 0             | 0            | 0       | 0                   | 0         |    |
| サービス系                         |            |              |                                         | 0                                       | 0                                       | 0        | 0     | 0                          | 0     | 0                  | 0                 | 0                  | 0         | 0      | 0             | 0            | 0       | 0                   | 0         | 2  |
|                               |            |              |                                         | 0                                       | 0                                       | 0        | 0     | 0                          | 0     | 0                  | 0                 | 0                  | 0         | 3,000  | 3.000         | 3,000        | 3.000   | 3,000               | 0         |    |
| ##FL, 414/24-515              |            |              | 1.0000000000000000000000000000000000000 |                                         |                                         | 1.000    |       | Contractor of the          | -     |                    |                   | and the second     |           |        | to the second | ~            |         |                     |           | 1  |
| ▲ ▶ S外生要因                     | 調整済み県の     | 内就業者数        | S県内                                     | 経済活動別類                                  | 延べ労働時間                                  | 装(       | 蘭率回帰  | 県内経済                       | 活動別資本 | キストックと             | 資本装備率             | S_投资               | 資系列逆算     | 起ストック再 | 計算 (          | ÷ : 4        |         |                     |           |    |
| m==-7                         |            |              |                                         |                                         |                                         |          |       |                            |       |                    | 平均:3              | 000 T-             | タの個数:5    | 合計: 15 | .000 E        | 田間           | 四       | 1                   | +         | 70 |

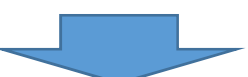

④ 「比較シート」にシナリオによる試算結果が算出され、実質県内総生産の増加額が表示される。

| ۵                                                                                                    | Image: Image: |               |                       |                               |                                         |                       |                                                        |                   |                 |                           |                   |                               |                     |                                         |                    | •                                 | - 6                | ×                                                                                                    |
|----------------------------------------------------------------------------------------------------|----------------------------------------------------------------------------------------------------|---------------|-----------------------|-------------------------------|-----------------------------------------|-----------------------|--------------------------------------------------------|-------------------|-----------------|---------------------------|-------------------|-------------------------------|---------------------|-----------------------------------------|--------------------|-----------------------------------|--------------------|----------------------------------------------------------------------------------------------------|
| ファイル                                                                                                    | 木                                                                                                    | -A            | 私 く                   | ページ レイアウト                     | > 数式                                    | テータ 校開                | 表示 JUST                                                | PDF 4 🛛           | 実行したい作          | 業を入力してくださ                 |                   |                               |                     |                                         |                    |                                   | サインイン              | 9,共有                                                                                                    |
| トレージョン していたい していたい | ₩<br>• @<br>• *<br>- * s                                                                                                    | Meiryo<br>B I | UI<br>⊒ + ∐<br>;<br>, | - 1<br>3 - 1 (2) - 1<br>7#21- |                                         | = = ≫·<br>= = = • • • | <ul> <li>計り返して</li> <li>目 セルを結合</li> <li>配置</li> </ul> | 全体を表示する<br>乱て中央揃え | · 通貨<br>· ♀ · % | ▼<br>・ 1 100 000<br>タ値 52 | 条件付き テ-<br>書式 * 書 | ブルとして セノ<br>式設定 * スタ・<br>スタイル | レの<br>加・<br>単入<br>、 | 副除 書式                                   | ∑ オート s<br>↓ フィル * | UM * A<br>Z<br>並べ替<br>フィルタ・<br>編集 | えと 検索と<br>- * 選択 * | ^                                                                                                    |
| A014                                                                                                    | 8                                                                                                    | c             | D                     |                               | F                                       |                       | AN                                                     | 40                | AP              | 40                        | AR                | AS                            | AT                  | ALL                                     | AV                 | AW                                | AX                 |                                                                                                    |
| 1                                                                                                    | K-7-                                                                                                    | 1/2/2/        | 7011-50               |                               |                                         |                       | 104                                                    |                   |                 |                           |                   |                               |                     |                                         |                    |                                   |                    |                                                                                                    |
| 2                                                                                                    | · · · .                                                                                                    | 四中平制          | 、丁採田する                | GRPH128T                      | 1387                                    |                       |                                                        |                   |                 |                           |                   |                               |                     |                                         |                    |                                   |                    |                                                                                                    |
| 3                                                                                                    |                                                                                                    | てれは粉や         | 日美な調整道                |                               |                                         |                       |                                                        |                   |                 |                           |                   |                               |                     |                                         |                    |                                   |                    |                                                                                                    |
| 4                                                                                                    |                                                                                                    | 7行、8行は        | 社会資本の                 | 影響を見るときの                      | のみ参照                                    | 29                    | 30                                                     | 31                | 32              | 33                        | 34                | 35                            | 36                  | 37                                      | 38                 | 39                                | 40                 | 41                                                                                                    |
| 5                                                                                                    |                                                                                                    |               |                       |                               |                                         | 202                   | 2030                                                   | 2031              | 2032            | 2033                      | 2034              | 2035                          | 2036                | 2037                                    | 2038               | 2039                              | 2040               |                                                                                                    |
| 6                                                                                                    |                                                                                                    |               |                       |                               |                                         | 29                    | 30                                                     | 31                | 32              | 33                        | 34                | 35                            | 36                  | 37                                      | 38                 | 39                                | 40                 | 4                                                                                                    |
| 7                                                                                                    | 1                                                                                                    | (百万円)         | ベースライン                | 全産業(                          | 社会資本影響試算                                | 用) 15,824,40          | 2 15,883,288                                           | 15,943,361        | 16,000,955      | 16,038,242                | 16,064,562        | 16,085,241                    | 16,106,195          | 16,120,348                              | 16,114,491         | 16,098,350                        | 16,077,170         | 16,05                                                                                                    |
| 8                                                                                                    | 2                                                                                                    | (百万円)         | シナリオ                  | 全産業(                          | 社会資本影響試算                                | 用) 15,824,40          | 15,883,288                                             | 15,943,818        | 16,001,851      | 16,039,558                | 16,066,280        | 16,087,345                    | 16,108,204          | 16,122,266                              | 16,116,322         | 16,100,098                        | 16,078,839         | 16,06                                                                                                    |
| 9                                                                                                    | 3                                                                                                    |               | 変動幅(=                 | =シナリオーベーフ                     | スライン)                                   |                       | 0 0                                                    | 457               | 896             | 1,316                     | 1,718             | 2,104                         | 2,009               | 1,918                                   | 1,831              | 1,748                             | 1,669              |                                                                                                    |
| 10                                                                                                    | 4                                                                                                    |               | 変動率 (=                | 変動幅/ペー                        | スライン×100)                               | 0.000                 | 96 0.000%                                              | 0.003%            | 0.00696         | 0.008%                    | 0.01196           | 0.013%                        | 0.012%              | 0.012%                                  | 0.01196            | 0.011%                            | 0.010%             | 0.                                                                                                    |
| 11                                                                                                    | 5                                                                                                    |               |                       |                               | 10 million -                            |                       |                                                        |                   |                 |                           |                   |                               |                     |                                         |                    |                                   |                    | and the second second sec |
| 12                                                                                                    | 6                                                                                                    | (自方円)         | ベースライン                | 県内総生                          | ·座(美質)<br>· 本(実質)                       | 15,745,55             | 15,805,877                                             | 15,868,187        | 15,926,982      | 15,967,127                | 15,997,299        | 16,022,396                    | 16,048,253          | 16,066,745                              | 16,066,903         | 16,057,582                        | 16,043,842         | 16,03                                                                                                    |
| 10                                                                                                    | /                                                                                                    | (自力円)         | シナリオ                  | 県内総生                          | 産(美質)                                   | 15,745,55             | 15,805,877                                             | 15 868 670        | 15 927 915      | 15 968 478                | 15 999 041        | 16 024 504                    | 16 050 203          | 16 068 548                              | 16 068 5/1         | 16 059 125                        | 16 045 269         | 16.03                                                                                                    |
| 15                                                                                                    | 0                                                                                                    |               | 波到//個(=               |                               | 77/2/                                   | 0.000                 | 0 0.0000                                               | 404               | 955             | 0.00000                   | 1,742             | 2,100                         | 1,950               | 1,002                                   | 1,000              | 1,545                             | 1,420              | -                                                                                                    |
| 16                                                                                                    | 10                                                                                                    |               | 支助平 (一                |                               | X)1/X100)                               | 0.000                 | 0.000%                                                 | 0.003%            | 0.000%          | 0.000%                    | 0.011%            | 0.013%                        | 0.01250             | 0.011%                                  | 0.010%             | -0.105                            | -0.1%              |                                                                                                    |
| 17                                                                                                    | 10                                                                                                    | (TED)         | * 7=/                 | #++-\/#                       |                                         | 261.50                | 0.450                                                  | 261 420           | 261.225         | 260 704                   | 260.250           | 250.659                       | 250 110             | 250 252                                 | 257 201            | 256 221                           | 255.225            | 20                                                                                                    |
| 18                                                                                                    | 11                                                                                                    |               | ハースライノ                | 展和小陸                          | ()#L<br>1.200                           | 201,50                | 201,447                                                | 201,439           | 201,223         | 260,794                   | 260,255           | 259,050                       | 259,119             | 250,552                                 | 257,391            | 256,521                           | 255,225            | 20                                                                                                    |
| 19                                                                                                    | 12                                                                                                    | (8),0)        | シノリハ                  | 展示シアル生                        | 1996<br>7 = X \ \                       | 201,50                | 0 201,447                                              | 201,439           | 201,223         | 200,794                   | 200,255           | 259,050                       | 259,119             | 256,552                                 | 257,591            | 250,521                           | 200,220            | 20                                                                                                    |
| 20                                                                                                    | 14                                                                                                    |               | 永307mm(-              | · 你 新信 / 水 _ ·                | 75452100                                | 0.000                 | 0 000%                                                 | 60000 D           | 0.000%          | 0.000%                    | 0 000%            | 0 000%                        | 0.000%              | 0.000%                                  | 0.000%             | 0.000%                            | 0.000%             | 0                                                                                                    |
| 21                                                                                                    | 15                                                                                                    |               | Provide Accession     | Second rear                   | /////////////////////////////////////// | 0.000                 |                                                        | 0100010           |                 |                           |                   | 0100010                       |                     | 0100010                                 | 0.00077            |                                   | 0.000.0            |                                                                                                    |
| 22                                                                                                    | 16                                                                                                    | (百万円)         | K-2512                | 食料品                           |                                         | 794 70                | 795 211                                                | 795 693           | 796 159         | 795 604                   | 794 495           | 793 101                       | 791 682             | 790.039                                 | 787 411            | 784 293                           | 780 924            | 77                                                                                                    |
| 23                                                                                                    | 17                                                                                                    | (百万円)         | 2/11/                 | 合約品                           |                                         | 794.70                | 795 211                                                | 795 693           | 796 159         | 795,604                   | 794 495           | 793 101                       | 791 682             | 790,039                                 | 787 411            | 784 293                           | 780 924            | 77                                                                                                    |
| 24                                                                                                    | 18                                                                                                    | (8/3/3/       | <b>容動幅</b> (=         | シナリオーペーフ                      | スラインル                                   | 1.54,14               | 0 0                                                    | 0                 | 750,105         | 0                         | 0,04,450          | 0                             | 0                   | , ,,,,,,,,,,,,,,,,,,,,,,,,,,,,,,,,,,,,, | 0,00,000           | 04,235                            | ,00,524            |                                                                                                    |
| 25                                                                                                    | 19                                                                                                    |               | <b>交動</b> 率 (=        | 容動幅/ベー                        | Z512×100)                               | 0.000                 | 96 0.00096                                             | 0.000%            | 0.00096         | 0.000%                    | 0.000%            | 0.000%                        | 0.000%              | 0.000%                                  | 0.000%             | 0.000%                            | 0.000%             | 0                                                                                                    |
| 26                                                                                                    | 20                                                                                                    |               |                       |                               |                                         |                       |                                                        |                   |                 |                           |                   |                               |                     |                                         |                    |                                   |                    |                                                                                                    |
| 27                                                                                                    | 21                                                                                                    | (百万円)         | ペースライン                | 化学                            |                                         | 883.41                | 1 889.070                                              | 894 587           | 900 368         | 904 898                   | 908 735           | 912 217                       | 915 599             | 918 932                                 | 920 976            | 922 379                           | 923 402            | 92                                                                                                    |
| 28                                                                                                    | 22                                                                                                    | (百万円)         | シナリオ                  | 化学                            |                                         | 883 41                | 1 889.070                                              | 894 587           | 900 368         | 904 898                   | 908 735           | 912 217                       | 915 599             | 918 932                                 | 920 976            | 922 379                           | 923 402            | 92                                                                                                    |
| 29                                                                                                    | 23                                                                                                    | 10/31 32      | 変動幅 (=                | シナリオーペーフ                      | スライン)                                   | 000,41                | 0 0                                                    | 0                 | 0               | 0                         | 0                 | 0                             | 0                   | 0                                       | 0                  | 0                                 | 0                  |                                                                                                    |
| 30                                                                                                    | 2.4                                                                                                    | 1 25324       | ######## /            | Statute / a                   | 7= (1 100)                              | 0.000                 | 0.0000                                                 | 0.0000            | 0.000**         | 0 00001                   | 0.0000/           | 0.0000                        | 0.0000              | 0.0000                                  | 0.0000             | 0.0000                            | 0.0000             |                                                                                                    |
| 4                                                                                                    | N 1                                                                                                    | . 稼働          | 率指数                   | 耕地面積                          | S耕地面積                                   | 生産関数パラメー              | タ GRP予測                                                | 值 S_GR            | P予測值            | 比較シート                     | シナリオ分析の           | )該当箇所                         | Note                | $\oplus$                                | 1                  |                                   |                    | Þ                                                                                                    |
| コピー先                                                                                                    | を選択し                                                                                                    | , Enter ≠     | ーを押すか、                | 貼り付けを選                        | 訳します。                                   |                       |                                                        |                   |                 |                           |                   |                               |                     |                                         |                    | ─                                 | l                  | + 80%                                                                                                    |

<sup>※</sup> 設備投資の翌年に生産設備が稼働するという想定のため、2031 年度から実質県内総生産が増加する。